# User Guide

# APEX II CCD Diffractometer December 9<sup>th</sup>, 2016

**Matthias Zeller** 

Purdue University, West Lafayette, PA, 47907, USA

The following is guide for collecting data and solving structures using a Bruker APEX II single crystal diffractometer. It is intended as a "walk-through" user guide geared especially towards novice users, but tries to cover more advanced features of the software as well as far as they are important for the collection of normal "simple" small molecule structural data. A basic knowledge of the fundamentals of diffraction as it applies to crystallography is expected.

This manual is based on an instrument and software as manufactured around the year 2013. Most of the manual's content also applies to later instrument makes, such as a Bruker Prospector or Bruker Quest instruments and machines running Apex3 rather than Apex2 software. For the novice user, changes between different generation instruments are mostly limited to slightly different program layouts and colour schemes, and the general procedures described in this manual still apply.

For a more in depth description of the features of a CCD diffractometer the reader should refer to the manuals and technique guides on specific topics by the manufacturer of the type of instrumentation you are using. The gold standard for a more in depth guide towards the use of Shelxtl for the refinement of single crystal structures Peter Müller's book Crystal Structure Refinement. Every crystallography lab should have at least one copy.

Among the many programs commonly used for crystal structure solution and refinement we recommend the Bruker *Shelxtl* package (including XPREP, XS and XM), George Sheldrick's refinement program *Shelxl2014*, and the graphical interface *Shelxle* by Hübschle, Dittrich and Sheldrick.

#### **Instrument Overview**

An ApexII instrument consists of:

- a) The actual diffractometer including the X-ray enclosure, detector, X-ray tube and optics, video microscope, goniometer, electronic controls, power supply and other miscellaneous pieces of equipment essential for the operation of the instrument.
- b) A variable temperature unit (pump, controllers and liquid nitrogen tanks located outside the enclosure)
- c) Haskris chillers that cool and circulate cooling water for the power supply and the X-ray tube.
- d) The Server computer: This computer runs the Bruker Instrument Service (BIS) and Brukert Configuration Program (BCP). These programs directly control the diffractometer (but not the variable temperature unit).
- e) The Client computer: This computer runs the Apex2 program and is the interface used to control data collections. Apex2 connects to BIS on the server computer to access the diffractometer.

Server and client computers are located to the left of the diffractometer enclosure, low temp unit and Haskris chillers to the right of the enclosure.

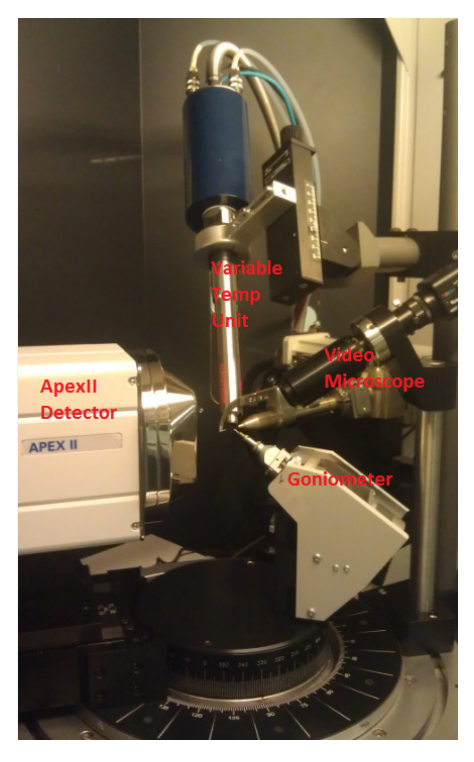

Figure 1, Inside of the X-ray enclosure with Detector, Video Microscope, Variable Temp Unit and Goniometer. Behind the Video Microscope are the X-ray tube (light grey), the Monochromator (not visible here) and the Collimator which also holds the beam stop. On the Goniometer is mounted a Goniometer Head holding the crystal specimen.

Having a promising sample of crystals it is best to start in the following order:

## **Adjusting the Temperature**

All but very high melting samples (inorganics, ceramics, etc) should be measured at lower temperature to avoid extensive thermal motion of the atom cores, to obtain higher angle diffraction data and to minimize radiation damage of the sample.

The Oxford Cryosystems variable temperature unit is a stand-alone unit operated through its own controllers. It is not controlled through the computers running the Apex2 software or BIS. The sample is embedded in a stream of cold nitrogen gas supplied by a low pressure liquid nitrogen dewar. To avoid buildup of ice, the sample is insulated from ambient humidity by an outer layer of warm nitrogen supplied by a high pressure tank. This second tank is not electronically controlled; the nitrogen pressure and flow have to be adjusted manually.

Oxford Cryosystems variable temperature unit is able to achieve temperatures between 375 K (+102.5°C) down to ca. 85 K (-188.5°C). The recommended temperature for "low temperature" data collections is 100 K.

• Make sure, the tanks are properly connected and full enough for the planned experiment. See **Appendix A: changing the N<sub>2</sub> tanks** for changing tanks.

• The Oxford Cryostream N2 tank (white tank behind the diffractometer) is automatically refilled from the larger low pressure liquid nitrogen tank (to the right of the diffractometer). Check that the Liquid Level Controller (the smaller of the two controllers, Fig. 1) is set to <AUTO> for automatic refills. The fill level displayed on the controller should be between 40 and 60%. When it is below 40% (despite the controller set to AUTO) the low pressure N2 tank is empty and needs to be replaced.

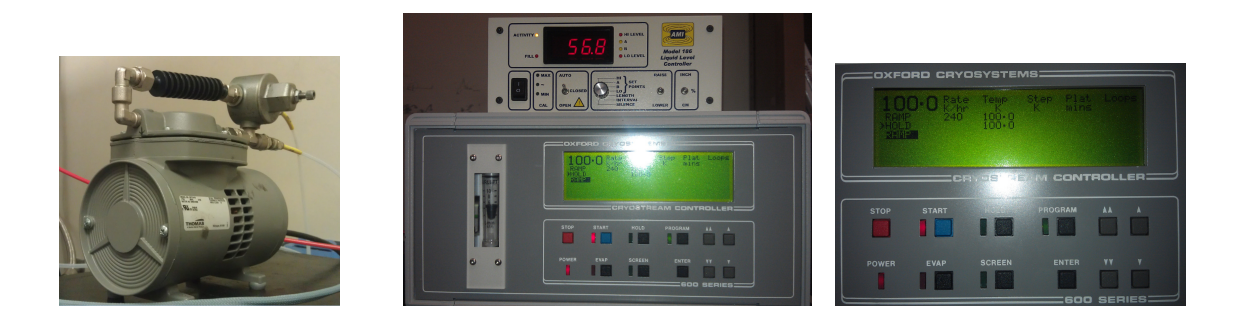

Figure 1, The circulation pump and the two external controllers for the Oxford Cryosystems variable temperature unit.

• The pressure shield gas is provided from the high pressure liquid nitrogen tank. Check that the gage on the valve at the tank shows at least 20 psi. Check the fill level of the tank (move it to check its weight). When the tank runs low ice that builds up on its outside starts to melt and tanks should be changed.

• Check the display of the Cryostream Controller (larger of the two controllers) if the variable temperature unit might be already running. *If the unit is running* check if the temperature is appropriate for your experiment. If not, press the <ENTER> button, enter a <RATE> value (e.g. 240 K/hr) via the up and down keys, press the <ENTER> button, enter a target value for <TEMP>, press the <ENTER> button again, then press the blue <START> button. The controller will ramp the temperature to the desired value.

• *If the unit is switched off* it needs to be reset. Switch the unit off and on again using the Main Switch (in the back of the controller, right lower corner). Wait for the automatic checks to complete. When ready, press the <PROGRAM> button. Enter a <RATE> value (e.g. 240 K/hr) via the up and down keys, press the <ENTER> button, enter a target value for <TEMP>, press the <ENTER> button again, then press the blue <START> button. The controller will start the circulation pump (grey pump to the left of the controllers) and ramp the temperature to the desired value.

#### **Starting the System**

• Start BIS (Bruker Instrumentation System) if it is not already running (on the server computer, first computer to the left of the diffractometer housing). If you are connecting remotely to the instrument you can only connect to the client computer, not the server computer. Please ask a person on site to start BIS for you if it is not yet running. BIS must be running before starting Apex2.

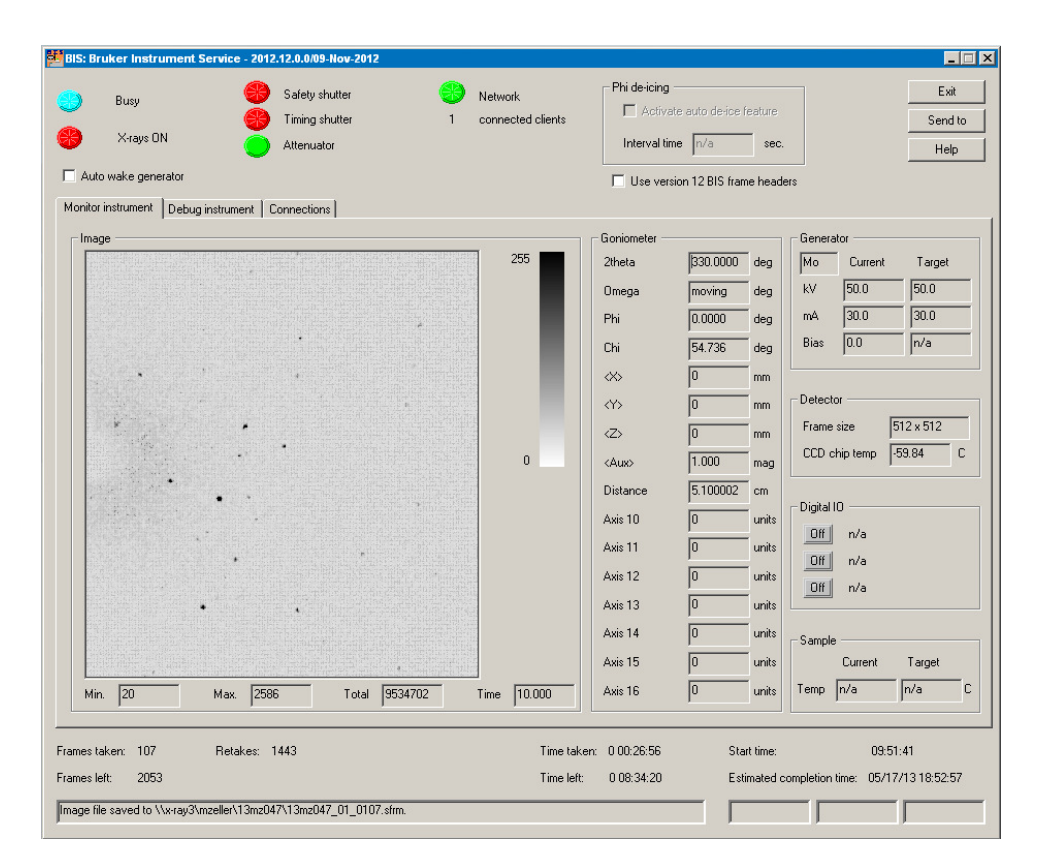

Figure 1, The BIS window

# **Unloading of the Previous Sample**

- Check if the video is running. You can use the video on either the Client or the Server computer. If necessary start the program to watch the operations described below via the live video feed.
- Minimize any sessions of Apex2 that might be active
  - Start a new session of Apex2 and log on (<Sample>, then <Login>)
  - Connect to BIS (<Instrument>, then <Connect>).
- Either <Open> an existing sample (continuation of old data collection) or
- Start a <New Sample>
  - Fill in the project name. The name should be made up by the year (07 for 2007, 08 for 2008, etc), your initials, and a running number, e.g. 08trw001 or 08mz049
- Under <Setup>, go to <Center Crystal>
  - Click on <Mount> or <Right>, the angles will drive to a position convenient for mounting

 Carefully dismount the goniometerhead from the previous experiment (screw the ring at the base counter clockwise until completely loose, slowly lift out the whole goniometer head). Recover the crystal (especially if it is not yours!!) and use the goniometer head to mount the new crystal sample.

#### **Selecting and Mounting of Sample**

- We recommend to use Mitegen micromesh mounts for most of its samples and data collections. Crystals collected at low temperature are mounted on the micromesh with the help of a trace of mineral oil and flash frozen in the cold stream. Crystals collected at room or elevated temperature might need to be fixed to the mesh with a trace of glue to avoid crystal movement during measurement.
- For typical crystal selection and mounting, place a drop of mineral oil on a glass slide under a microscope. Place several representative crystals in the mineral oil. Inspect the crystals and select a suitable candidate. Crystals on the ApexII instrument should ideally be not larger than 0.5 mm in any direction (the size of the X-ray beam). If no single specimen with suitable dimensions can be found, use a sharp razor blade to cut off a single piece from a larger crystal or cluster. Remove all smaller pieces and dirt from the crystal as much as possible (the micromesh mount can be used to brush off loose pieces from the crystal). Scoop up the crystal with the mircomesh mount (already mounted to the goniometer head) and place it on the inside of the concave face of the mount in the center of the mesh. Remove excess oil as much as possible. (If a crystal needs to be glued to the mount make sure that both crystal and mount are dry without any traces of oil left. Dip the mesh carefully in a small amount of glue and pick up the crystal without touching glass slide).

#### Figure 2, Crystal Centering Window and live video feed with mounted sample

#### **Crystal Mounting and Centering**

At this point you should have a session of Apex2 running, the <<u>Center Crystal</u>> window should be open, and the live video stream should be running (see above).

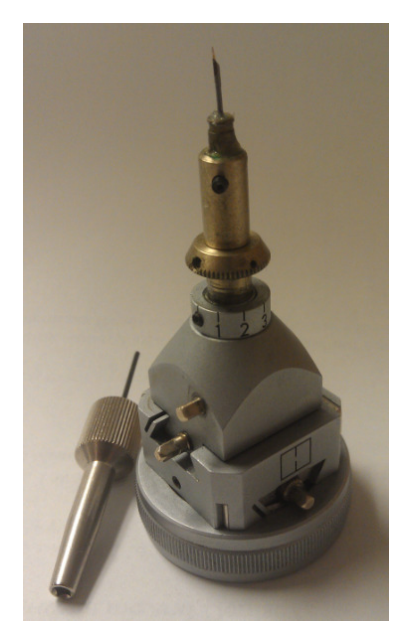

Figure 3, Goniometer head and adjustment screw

- Carefully mount the goniometerhead with the mounted crystal. Pin and hole of mounting plate and the underside of the goniometer head have to line up.
- Check the position of the mount by eye (is it aligned with the collimator and the beam stop?) and on the live video feed (is the crystal visible on the video screen?). If you cannot see the crystal the goniometer head is either not mounted properly, or its position is further off than usual and needs to be centered by eye before the live video feed can be used.
- If the goniometer head is roughly aligned the tip of the mount is visible via the live video feed. There are three pins on the goniometer head: for up-down, right-left, and forward-backward. Using the bold end of the adjustment screw turn the pins to position the crystal in the center of the cross hair of the video feed. (if the pins are too tight or loose, adjust the small screws using the small hexagonal end of the adjustment screw. This is best done with the goniometer head not mounted on the instrument).
- When the crystal is centered, click the large <Spin Phi 90> button (in the <Center Crystal> window of Apex2) to spin the mounting pin around its axis by 90°. Repeat the centering procedure using the adjustment screws as before. Repeat the process (<Spin Phi 90> followed by centering of the crystal in the cross hair of the video feed) until the crystal stays positioned in the center of the cross hair in all positions.

For oddly shaped crystals, try to center the mass center of the crystal. For long needles, try to align them along of the axis of the mounting pin.

Measure the dimensions of the crystal: Click on one side of the crystal, hold the left mouse key and drag to the other side. The value, in µm, is given in the bar below the video screen (second value from the right). Write down the value and repeat for the other two directions using the <Spin Phi 90> button (if no exact values can be obtained this way you will need to drive the angles manually using the <Simple Scans> option under <Setup>).

## Crystal and compound description

- Under <<u>Setup</u>>, go to <<u>Describe</u>>
  - Fill in all values that apply, always give the full name of the person that provided the sample. Crystal dimensions need to be entered in mm (video screen values are in µm!).

| T APEX2 v2009.7-0   | - User: Matthias      | Zeller (mzeller) - San | nple: 08an007 - Licer | nsed to Youngstown State U | NIVERSITY at Youngstown State UNIV | ERSITY - [Describe] | - 🗆 ×        |
|---------------------|-----------------------|------------------------|-----------------------|----------------------------|------------------------------------|---------------------|--------------|
| Sample Instrument W | indows Help           |                        |                       |                            |                                    |                     | - S X BRUKER |
|                     |                       |                        |                       |                            |                                    |                     |              |
|                     | <b>V</b>     <b>T</b> |                        |                       |                            |                                    |                     |              |
| Setup               | Name:                 | 08an007                |                       |                            |                                    |                     |              |
| TETT                |                       | 2                      |                       |                            |                                    |                     |              |
|                     | Compound              | A-S.A.Hosseini Yazdi   |                       |                            |                                    |                     |              |
| Describe            | Formula:              | C1605H15               |                       |                            |                                    |                     |              |
| 4                   |                       |                        |                       |                            |                                    |                     |              |
|                     | Crustel Color         | Appearance             |                       |                            | Primary Color                      | Secondary Color     |              |
| Center Crystal      | Ciystal Coloi.        | Ting                   |                       | ling                       | [ Colocaless                       |                     |              |
|                     | Crystal Dimension:    | 0.685                  | × 0.077               | × 0.022                    | [mm]                               |                     |              |
|                     | Crustal Shaner        | Ineedle                |                       |                            |                                    |                     |              |
| Simple Scans        | Ciystal Shape.        | Triodale               |                       |                            |                                    |                     |              |
|                     |                       |                        |                       |                            |                                    |                     |              |
|                     |                       |                        |                       |                            |                                    |                     |              |
|                     |                       |                        |                       |                            |                                    |                     |              |
|                     |                       |                        |                       |                            |                                    |                     |              |
|                     |                       |                        |                       |                            |                                    |                     |              |
|                     |                       |                        |                       |                            |                                    |                     |              |
|                     |                       |                        |                       |                            |                                    |                     |              |
|                     |                       |                        |                       |                            |                                    |                     |              |
|                     |                       |                        |                       |                            |                                    |                     |              |
|                     |                       |                        |                       |                            |                                    |                     |              |
|                     |                       |                        |                       |                            |                                    |                     |              |
|                     |                       |                        |                       |                            |                                    |                     |              |
|                     |                       |                        |                       |                            |                                    |                     |              |
| Evaluate            |                       |                        |                       |                            |                                    |                     |              |
| Collect             |                       |                        |                       |                            |                                    |                     |              |
| Integrate           |                       |                        |                       |                            |                                    |                     |              |
| Scale               |                       |                        |                       |                            |                                    |                     |              |
| Examine Data        |                       |                        |                       |                            |                                    |                     |              |
| Solve Structure     |                       |                        |                       |                            |                                    |                     |              |
| Benort              |                       |                        |                       |                            |                                    |                     |              |
| Pilot               |                       |                        |                       |                            |                                    |                     |              |
| Instrument          |                       |                        |                       |                            |                                    |                     |              |
|                     |                       |                        |                       |                            |                                    |                     |              |

Figure 4, Crystal and compound description

# **Unit Cell Determination**

- Under < Evaluate>, click on < Determine Unit Cell>.
  - Two procedures are available, <Automatic Mode> or <Manual Mode>.

| m APEX2 v2009.7-0                                                                                                    | ) - User: Matthias Zeller (mzeller) - Sample: OBan007 - Licensed to Youngstown State UNIVERSITY at Youngstown State UNIVERSITY - [Determi                                                                                                    | ine Unit Cell] 🗕 🗖 🗙                                                                            |
|----------------------------------------------------------------------------------------------------|----------------------------------------------------------------------------------------------------|-------------------------------------------------------------------------------------------------|
| 🗊 Sample Instrument Wi                                                                                                | Windows Help                                                                                                    |                                                                                                 |
| ] 🗅 🚅 🖬 🔤 🛛                                                                                                    | ♥    ● < < < < < < < < < < < < < < < < <                                                                                                    |                                                                                                 |
| Setup<br>Evaluate<br>Cetemine Unit Cell<br>Transform unit cell<br>Reciprocal Lattice<br>Viewer                        | Image: Start at:     Collect Data       260     240       240     200       111     111       111     111       111     111       111     111       111     111       111     111       111     111       111     111       111     111       111     111       111     111       111     111       111     111       111     111       111     111       111     111                                                                                                    | Manual Mode  Collect Data  Collect Data  Collect Data  Collect Data  Collect Delete  Delete All |
| View Images                                                                                                    | 100         140         120         Reflections:         100         80         60                                                                                                    | E dt<br>Delete<br>Delete All                                                                    |
| Collect<br>Integrate<br>Scale<br>Examine Data<br>Solve Structure<br>Refine Structure<br>Report<br>Pilot<br>Instrument | Cursor         Expected resolution:           Cursor         999         9999         9999         99999         99999         99999         99999         99999         99999         99999         99999         99999         99999         99999         99999         99999         99999         99999         99999         99999         99999         99999         99999         99999         99999         99999         99999         99999         99999         99999         99999         99999         99999         99999         99999         99999         99999         99999         99999         99999         99999         99999         99999         99999         99999         99999         99999         99999         99999         99999         99999         99999         99999         99999         99999         99999         99999         99999         99999         99999         99999         99999         99999         99999         99999         9999         9999         9999         9999         9999         9999         9999         9999         9999         9999         9999         9999         9999         9999         9999         9999         9000         2         2000         1 | Resolution (Å)                                                                                  |

Figure 5, Starting Window of the Unit Cell determination

We encourage to use the manual procedure. To do so click <<u>Collect Data></u>, this will open the Unit Cell Data Collection Window.

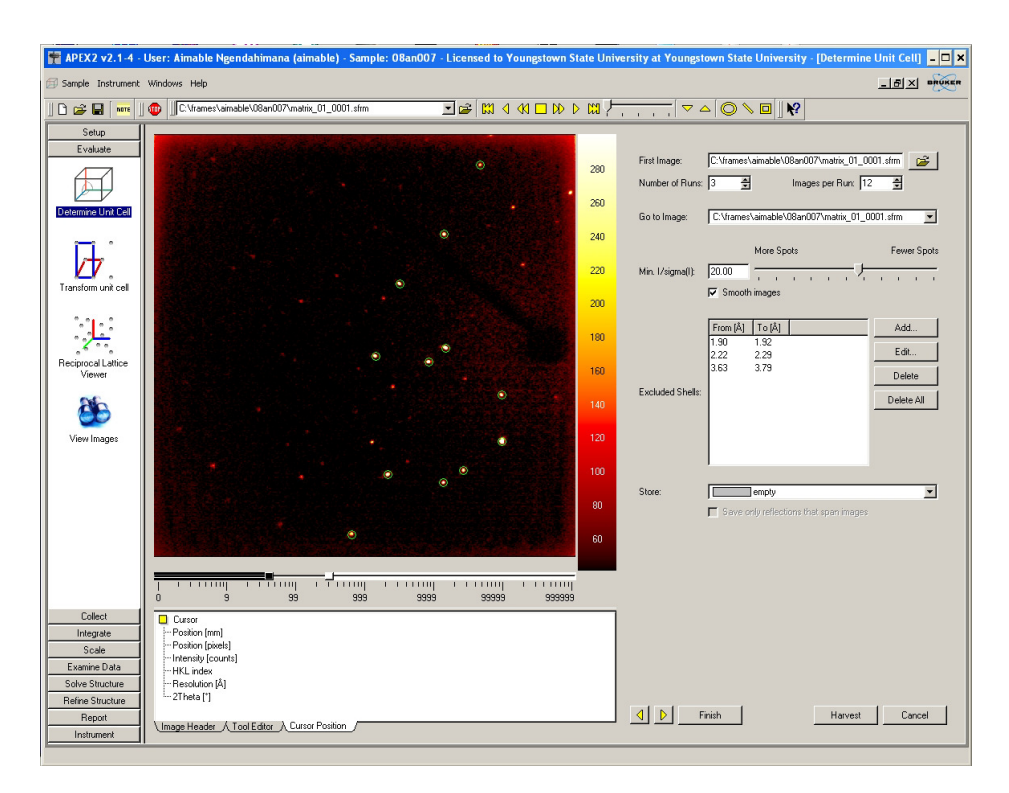

Figure 6, Unit Cell window with active data collection running

- Choose an exposure time (default is 10 seconds) and click <<u>Collect</u>>.
- $3 \times 12$  frames will be collected which will be displayed in the frame window.
- When finished proceed to <Harvest Spots>, select an I/sigma cutoff value for the diffraction spots to be used (see the frame to the left for the spots that will be used, a useful default value is 5.0) and click on <Harvest>. Reading in of the spots may take a few minutes.
- Proceed to <Index>, use all default values and click on <Index>.

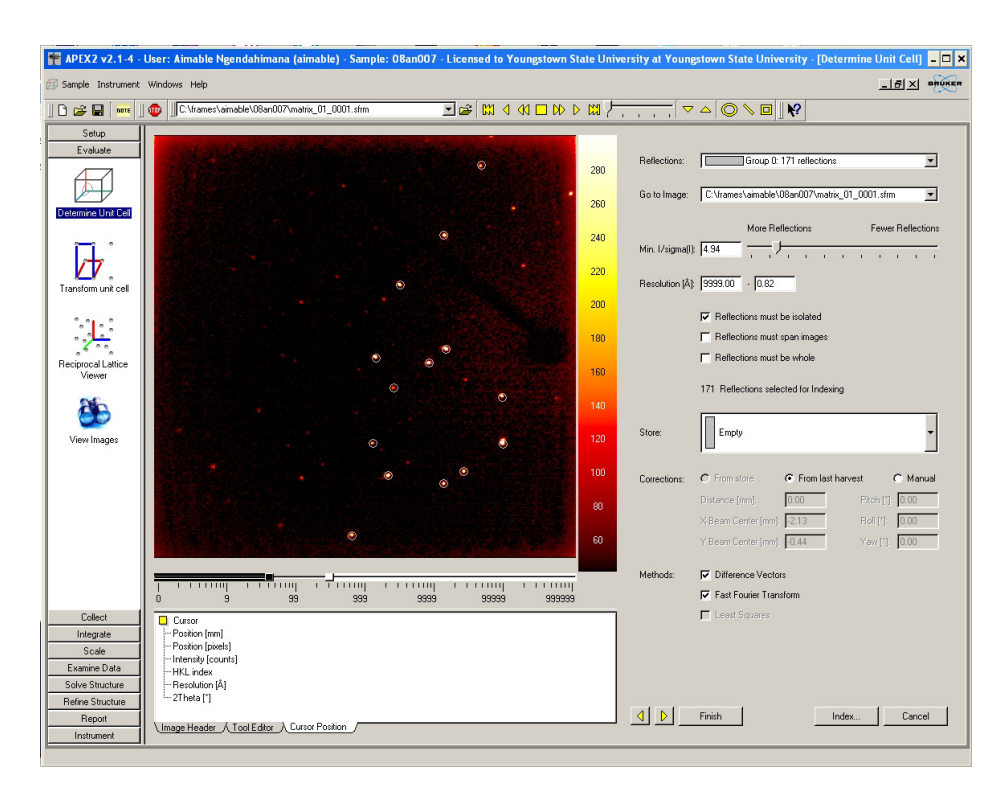

Figure 7, Unit Cell Indexing Window

Indexing might take a few minutes.

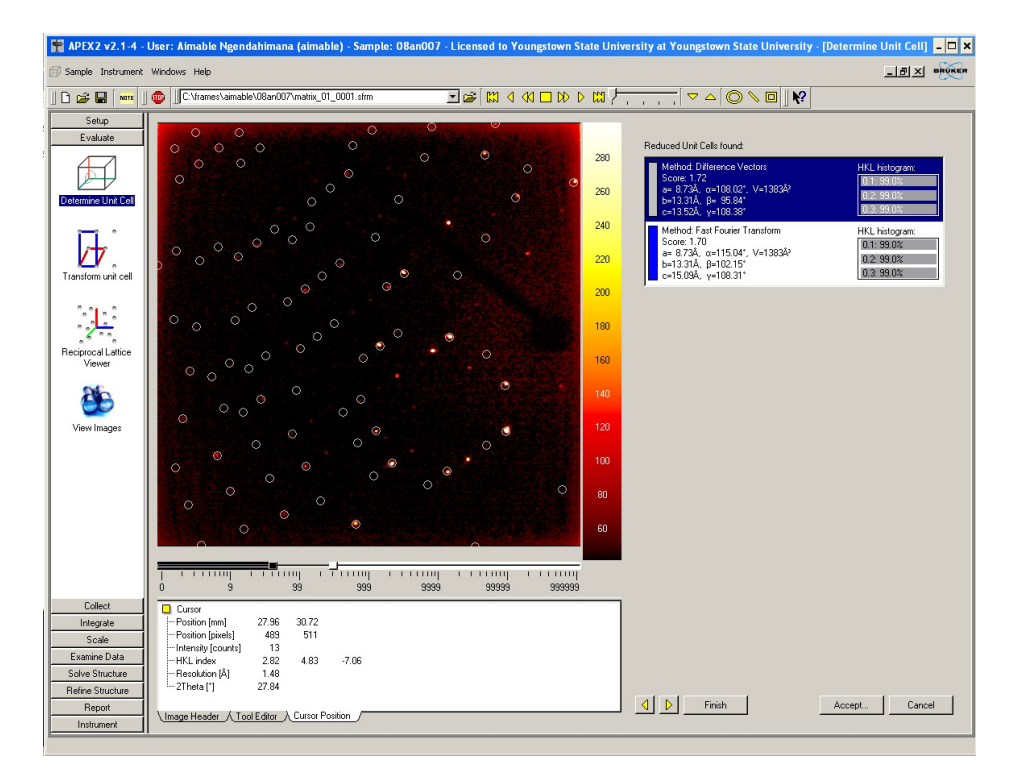

Figure 8, Unit Cell Indexing Result Window

- Check the unit cell obtained. The positions of the diffraction spots should agree with the predicted positions (white or blue circles). The hkl histogram should have values around 90% or higher in the 0.1 line. If either of the two is not the case a non-merohedral twin might be present. If this case export the data as a p4p file using <Sample>, then <Export> and use the program Cell Now to determine the cell (see Appendix XXX, Twinning).
- If one of the two unit cells looks reasonable select it and proceed to <Refine>, take all defaults and click on <Refine>, then <Accept>.

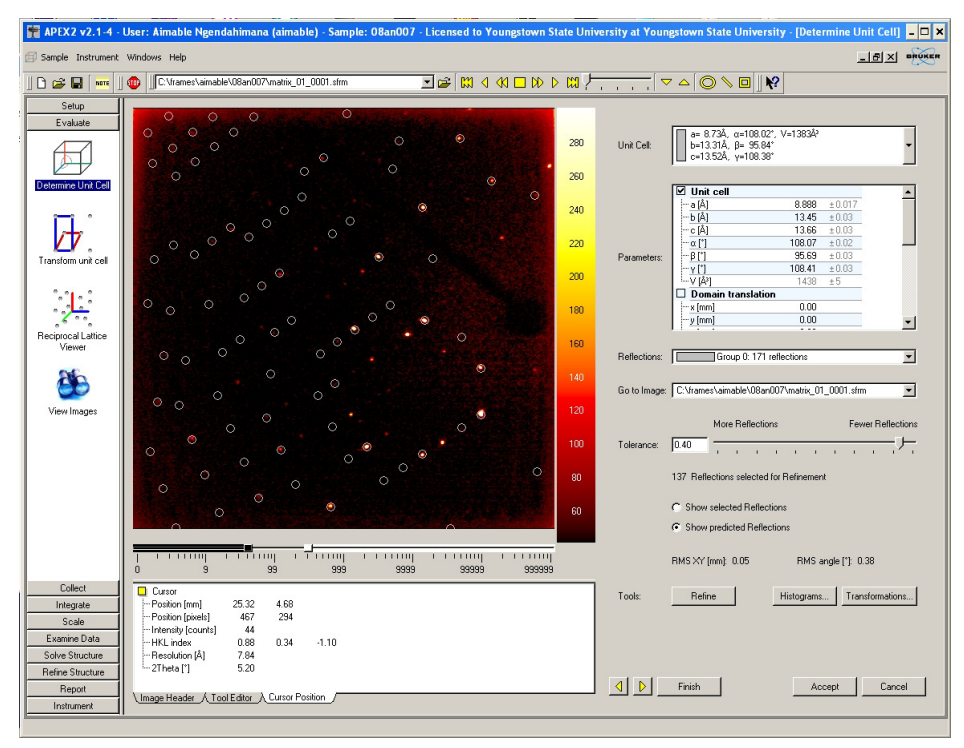

Figure 9, Unit Cell Refinement Window

 Proceed to <Bravais>. A list of possible Bravais lattices will be displayed with the software's choice highlighted.

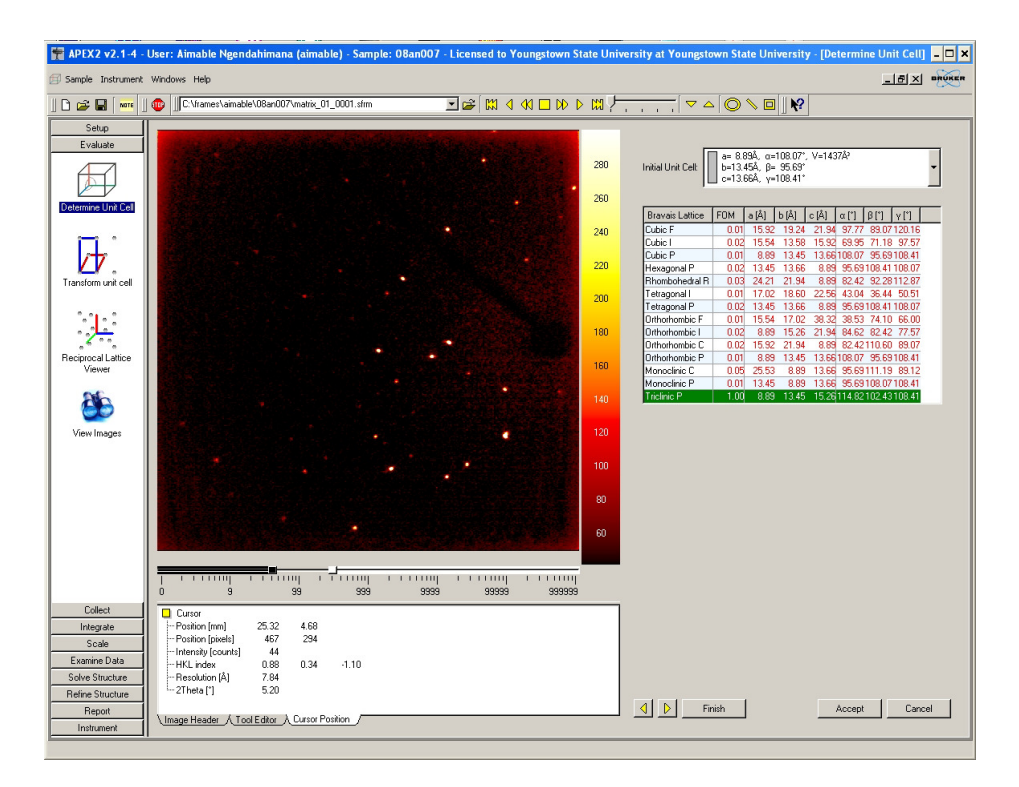

Figure 10, Bravais Result Window

The correct choice should have an FOM value significantly higher than the others. If several solutions have similarly high FOM values that with the highest symmetry is likely to be correct. If you are not sure (e.g. when a high symmetry solution has a high FOM value, but significantly lower than a lower symmetry solution) select the lower symmetry solution or your dataset might be incomplete when using <Data Collection Strategy> to set up a Strategy.

- Proceed to <Refine>, click <Refine>, then <Accept>.
- Please note the resolution prediction at the bottom of the window
- This finishes the Unit Cell Determination. If your dataset is high symmetry
   (orthorhombic or higher) and has no heavy absorbers proceed to <Data Collection
   Strategy> under <Collect> to use the program to develop the best data collection strategy.
   If your sample is low symmetry (or you don't yet know its symmetry, e.g. for twins), or if
   it is expected to be a heavily absorbing sample, set up a whole sphere data collection.

# **Data Collection**

- <Data Collection Strategy>
  - Change the resolution to d = 0.75 (the ideal setting with our system).
  - Change <Bijvoet Pairs> to unmerged (in case the sample is non-centrosymmetric or chiral)
  - Change <Exposure Time> for the first three shells to a reasonable value. If the predicted resolution for 20 seconds was lower than 0.7 use 4 seconds, if it was higher than 0.7 use a longer time (up to 30-40 seconds is reasonable, in extreme cases up to several minutes)
  - Change <Strategy> to <Best in x Hours>. A well diffracting monoclinic sample can be finished in 2 or 4 hours. Higher symmetry samples need less time. Less well diffracting samples might need 8, 16 or even more hours.

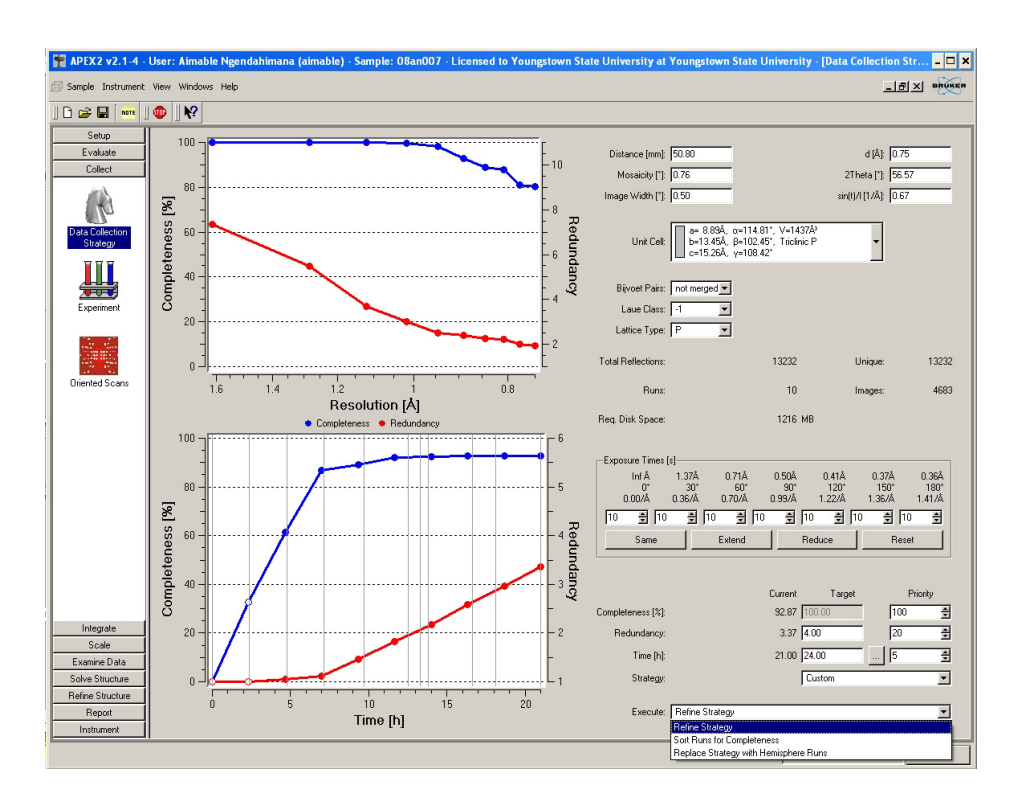

In <Execute> select <Refine Strategy>.

Figure 11, Strategy Starting Window

Watch Completeness and Redundancy as a function of Resolution and Time. Data should be >99 complete for d = 0.75, average redundancy should be greater than 3 to 4 (if possible). If the target time is too long or much more than objectively needed stop the process and select a different <Best in x Hours> option.

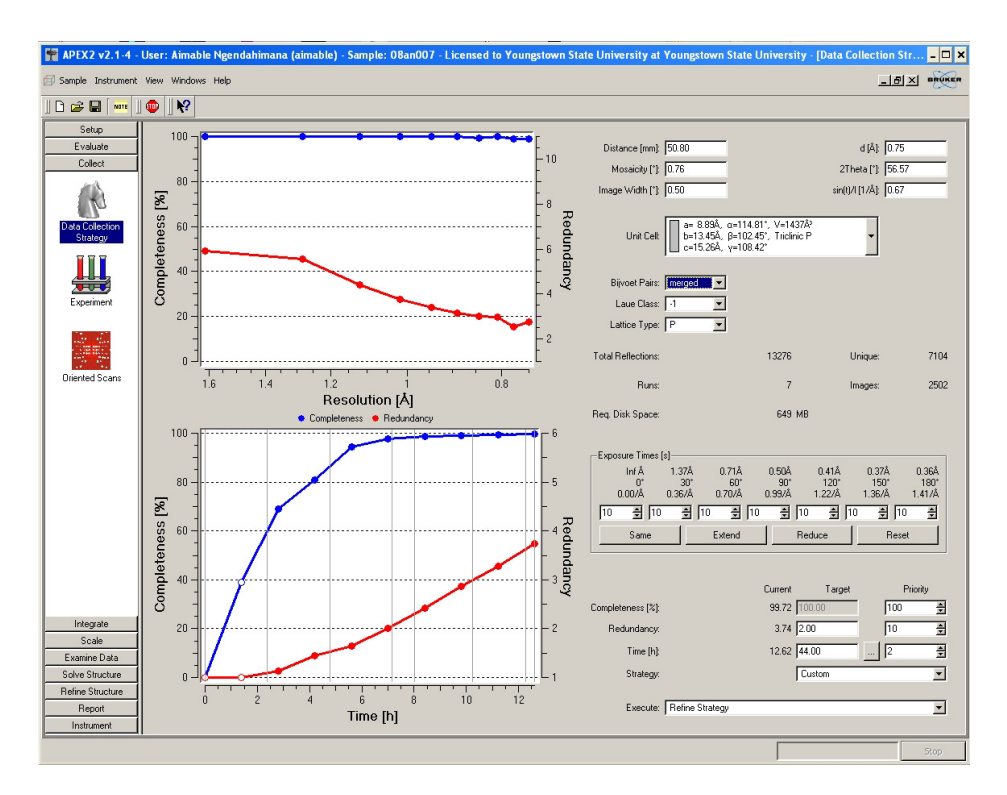

Figure 12, Strategy Window during optimization

- When the graphs are to your satisfaction (this might take a few minutes) Stop the process.
   The Strategy is now complete.
- Under <Collect> click on <Experiment>
  - If you did not use <Data Collection Strategy> collect a full sphere (e.g. for triclinic datasets). Click the <Load Table> button and select the <Sphere> file located in the root folder of every user. Good values for our instrument are:

| 📅 APEX2 v2009.7-0 -     | User: M   | atthias Zeller                                                       | (mzeller) - Sampl     | le: 08an007 - Lice | nsed to Youngst | own State UNIVE | RSITY at You | ngstown State    | UNIVERSITY | <ul> <li>[Experiment]</li> </ul> |                  |             | - 🗆 ×     |
|-------------------------|-----------|----------------------------------------------------------------------|-----------------------|--------------------|-----------------|-----------------|--------------|------------------|------------|----------------------------------|------------------|-------------|-----------|
| 🗇 Sample Instrument Win | idowis He | lp                                                                   |                       |                    |                 |                 |              |                  |            |                                  |                  | _181 ×1     |           |
| ] 🗅 🚅 🖬 🛛 🚥             | N?        | C:\frames\mze                                                        | ller\10mz013\10mz013  | _02_0006.sfm       | 💽 🚅 🔛           |                 | ⊳ ¤?–        | 🗸 🗸              |            | 0                                |                  |             |           |
| Setup<br>E valuate      | Setup     | Experiment M                                                         | onitor Experiment     |                    |                 |                 |              |                  |            |                                  |                  |             |           |
| Collect                 | Ima       | ige location:                                                        | :\frames\mzeller\08an | 007                |                 | @               | E            | posures: correl  | ted 💌      | Defa                             | alt time: 10.000 | [sec/image] | -         |
|                         | File      | name or prefix:                                                      | 18an007               |                    |                 |                 | Г            | Attenuate if top | red        | Defa                             | alt width: 0.500 | [degrees]   | -         |
|                         | First     | First run: 1 🚔 🔽 Generate new dark images Detector format: 512x512 💌 |                       |                    |                 |                 |              |                  | ÷ I        |                                  |                  |             |           |
| Experiment              |           |                                                                      |                       |                    |                 |                 |              |                  | -          |                                  |                  |             |           |
| and then                |           |                                                                      |                       |                    |                 |                 |              | oronig. Joh      |            |                                  |                  |             |           |
|                         |           | Operation                                                            | Active                | Distance [mm]      | 2Theta [deg]    | Omega (deg)     | Phi (deg)    | Chi (deg)        | Time [sec] | Width [deg]                      | Sweep [deg]      | Direction   |           |
| Oriented Scans          | 1         | Omega Scan                                                           | Yes                   | 51.000             | 30.000          | 30.000          | 120.000      | 54.736           | default    | default                          | 180.000          | negative    | _         |
|                         | 2         | Umega Scan                                                           | Yes                   | 51.000             | 30.000          | 30.000          | 240.000      | 54.736           | default    | default                          | 180.000          | negative    | - 11      |
|                         | 3         | Omega Scan                                                           | Ves                   | 51.000             | -20.000         | -30.000         | 120.000      | 54.736           | default    | default                          | 190.000          | negative    | - 11      |
|                         | 5         | Omega Scan                                                           | Vec                   | 51.000             | -30.000         | -30,000         | 240.000      | 54,736           | default    | default                          | 180.000          | negative    |           |
|                         | 6         | Omega Scan                                                           | Yes                   | 51.000             | -30.000         |                 | 0.000        | 54.730           | default    | dofault                          | 180.000          | negative    | -         |
|                         | 7         | No Operation                                                         | Yes                   | 51.000             | 30.000          | -30.000         | 0.000        | 34.730           | derduit    | Geraun                           | 100.000          | negative    | -         |
|                         | 8         | No Operation                                                         | Yes                   | -                  |                 |                 |              |                  |            |                                  |                  | ·           | -         |
|                         | 9         | No Operation                                                         | Yes                   |                    |                 |                 |              |                  |            |                                  |                  |             | -         |
|                         | 10        | No Operation                                                         | Yes                   |                    |                 |                 |              |                  |            |                                  |                  |             | -         |
|                         | 11        | No Operation                                                         | Yes                   |                    |                 |                 |              |                  |            |                                  |                  |             |           |
|                         | 12        | No Operation                                                         | Yes                   |                    |                 |                 |              |                  |            |                                  |                  | -           |           |
|                         | 13        | No Operation                                                         | Yes                   |                    |                 |                 |              |                  |            |                                  |                  |             |           |
|                         | 14        | No Operation                                                         | Yes                   |                    |                 |                 |              |                  |            |                                  |                  |             |           |
|                         | 15        | No Operation                                                         | Yes                   |                    |                 |                 |              |                  |            |                                  |                  |             |           |
|                         | 16        | No Operation                                                         | Yes                   |                    |                 |                 |              |                  |            |                                  |                  |             |           |
|                         | 17        | No Operation                                                         | Yes                   |                    |                 |                 |              |                  |            |                                  |                  |             |           |
|                         | 18        | No Operation                                                         | Yes                   |                    |                 |                 |              |                  |            |                                  |                  |             |           |
|                         | 19        | No Operation                                                         | Yes                   |                    |                 |                 |              |                  |            |                                  |                  |             |           |
|                         | 20        | No Operation                                                         | Yes                   |                    |                 | 2<br>           |              |                  |            |                                  |                  |             |           |
|                         | 21        | No Operation                                                         | Yes                   |                    |                 |                 |              |                  |            |                                  | _                |             |           |
| Integrate               | 22        | No Operation                                                         | Yes                   |                    |                 |                 |              |                  |            |                                  |                  |             |           |
| Scale                   | 23        | No Operation                                                         | Yes                   |                    |                 |                 |              | -                |            |                                  | -                |             |           |
| Examine Data            | 24        | No Operation                                                         | Yes                   |                    |                 |                 |              |                  |            |                                  |                  |             |           |
| Solve Structure         | 25        | No Operation                                                         | Yes                   |                    |                 |                 |              |                  |            |                                  |                  |             |           |
| Refine Structure        | 26        | No Operation                                                         | Yes                   |                    |                 |                 |              |                  |            |                                  |                  | -           |           |
| Report                  | 1 27      | INn fineration                                                       | IVet                  |                    |                 | and the second  | 1            | 1                |            | 1                                | 1                |             |           |
| Pilot                   | New       | Strategy App                                                         | bend Strategy Apper   | d Matrix Strategy  |                 | Load Ta         | ble Save T   | able             |            | Vali                             | date Resume      | Execu       | <i>te</i> |
| Instrument              |           |                                                                      |                       |                    |                 |                 |              |                  |            |                                  |                  |             |           |

Figure 13, Experiment setup window with a standard strategy for collection of a full sphere up to a resolution of d = 0.75 (at 5 cm sample-detector distance)

 If you used <Data Collection Strategy> click on <Append Strategy>. Check the strategy by clicking on <Validate>.

|           |                       |                       |                     |              |             |            |                         |             | 6           |                   |          |
|-----------|-----------------------|-----------------------|---------------------|--------------|-------------|------------|-------------------------|-------------|-------------|-------------------|----------|
|           | C:\frames\mzeller\    | 10mz013\10mz0         | 13_02_0028.sfm      |              |             |            | <u> </u>                |             |             |                   |          |
| Sahur     | Euneriment Literal    | as Europeinant 1      |                     |              |             |            |                         |             |             |                   |          |
| e Justice | Caponinon J Mon       | or experiment J       |                     |              |             |            |                         |             |             |                   |          |
| Im/       | ane location:         | amer\mzeller\08       | an007               |              |             | F          | nosures: correli        | ated V      | Default     | time: 10.000      | sec/ma   |
|           | - <u>-</u>            | diffes (filzelie) (00 | 81007               |              |             | _          | received for the second |             | Derdan      |                   |          |
| File File | mame or prefix: [U8ar | 1007                  |                     |              |             | L          |                         |             | Default     | width: [0.500 ] [ | degrees  |
| nt Fire   | st run: 1             | ÷                     |                     |              |             | <b>v</b>   | Generate new d          | lark images | Detecto     | or format: 5      | i12x512  |
|           |                       |                       |                     |              |             | D          | eicing: off             | •           |             |                   |          |
|           | Operation             | Active                | Distance [mm]       | 2Theta (deo) | Omega [deg] | Phi (dea)  | Chi [dea]               | Time [sec]  | Width [dea] | Sween Ideal       | Directio |
| 1         | Phi Scan              | Yes                   | 51.000              | 25.000       | 12.500      | 0.000      | 54,736                  | 10.000      | 0.50        | 0 112.000         | ositive  |
| cans 2    | Phi Scan              | Yes                   | 51.000              | 35.000       | 0.000       | 5.8800     | 54.736                  | 10.000      | 0.500       | 0 288.500 p       | ositive  |
| 3         | Phi Scan              | Yes                   | 51.000              | 35.000       | 32.500      | 0.000      | 54.736                  | 10.000      | 0.50        | 0 265.500 p       | ositive  |
| 4         | Omega Scan            | Yes                   | 51.000              | 35.000       | 0.000       | 55.000     | 54.736                  | 10.000      | 0.50        | 0 45.000 p        | ositive  |
| 5         | No Operation          | Yes                   |                     |              |             |            |                         |             |             |                   |          |
| 6         | No Operation          | Yes                   |                     |              |             |            |                         |             |             |                   |          |
| 7         | No Operation          | Yes                   |                     |              |             |            |                         |             |             |                   |          |
| 8         | No Operation          | Yes                   |                     |              |             |            |                         |             |             |                   |          |
| 9         | No Operation          | Yes                   |                     |              |             |            |                         |             |             |                   |          |
| 10        | No Operation          | Yes                   |                     |              |             |            |                         |             |             |                   |          |
| 11        | No Uperation          | Yes                   |                     |              |             |            |                         |             |             |                   |          |
| 12        | No Uperation          | Yes                   | _                   |              |             |            |                         |             |             |                   |          |
| 13        | No Operation          | Yee                   |                     |              |             |            |                         |             |             |                   |          |
| 15        | No Operation          | Yes                   |                     |              |             | 5          |                         |             |             |                   |          |
| 16        | No Operation          | Yes                   |                     |              |             |            |                         |             |             |                   |          |
| 17        | No Operation          | Yes                   |                     |              |             |            |                         |             |             |                   |          |
| 18        | No Operation          | Yes                   |                     |              |             |            |                         |             |             |                   |          |
| 19        | No Operation          | Yes                   |                     |              |             |            |                         |             |             |                   |          |
| 20        | No Operation          | Yes                   |                     |              |             |            |                         |             |             |                   |          |
| 21        | No Operation          | Yes                   |                     |              |             |            |                         |             |             |                   |          |
| e   22    | No Operation          | Yes                   |                     |              |             |            |                         |             |             |                   |          |
| 23        | No Operation          | Yes                   |                     |              |             |            |                         |             |             |                   |          |
| ata 24    | No Operation          | Yes                   |                     |              |             |            |                         |             |             |                   |          |
| ture 25   | No Operation          | Yes                   |                     |              |             |            |                         |             |             |                   |          |
| sture 26  | No Operation          | Yes                   |                     |              |             |            |                         |             |             |                   |          |
| 27        | No Operation          | Yee                   | 1                   |              |             |            | 1                       |             |             | 1 II II           | 1        |
| New       | Strategy Appen        | d Strategy App        | end Matrix Strategy |              | Load Ta     | ble Save T | able                    |             | Valida      | te Resume         |          |

Figure 14, Experiment setup window with an typical strategy as determined by <Data Collection Strategy>

- Save the strategy by clicking <Save Table>. Then check that <Filename or Prefix> is correct (should be the same as the project name). If you used a <Default Time> in your Strategy change it to your value of choice.
- Proceed to <<u>Execute</u>>.
- The instrument will now collect your dataset. Open <<u>Check Status</u>> from the Instrument drop down menue to check variables and completion time. This will open the <<u>Instrument Status</u>> window.

| APEX2 v2.1-4 - User: A      | Aimable Ngendahimana (aim        | able) - Sample: 08an007 - Lic | ensed to Youngstown S | State University at Yo                             | ungstown State Univ                                            | versity - [Experiment]                                    | - 🗆 ×       |
|-----------------------------|----------------------------------|-------------------------------|-----------------------|----------------------------------------------------|----------------------------------------------------------------|-----------------------------------------------------------|-------------|
| ₩ Sample Instrument Window  | ws Help                          |                               |                       |                                                    |                                                                |                                                           | <u>5 ×</u>  |
| ] 🗅 🖨 🖬 🔤 ] 🐠 ]             | C:\frames\aimable\08an007\08an0  | 07_01_0002.sfm 📃 (            | ≇ 🕅 4 41 🗆 D>         | d 🛤 🖯 👝 📊                                          | ▽ △ 🔘 🔌 🗖                                                      |                                                           |             |
| Setup<br>Evaluate Setu      | tup Experiment Monitor Experimen | ۲]                            |                       |                                                    |                                                                |                                                           |             |
| Collect                     |                                  |                               |                       |                                                    |                                                                | Unit celt                                                 | 142782      |
|                             |                                  |                               |                       |                                                    | 280                                                            | b=13.45Å, β=102.45°, Tr<br>c=15.26Å, γ=108.42°            | iclinic P 👻 |
| Data Collection<br>Strategy |                                  |                               |                       |                                                    | 260                                                            |                                                           |             |
|                             | •                                |                               |                       |                                                    | 240                                                            |                                                           |             |
| Experiment                  | •                                |                               |                       |                                                    | 220                                                            |                                                           |             |
|                             |                                  |                               |                       |                                                    | 200                                                            |                                                           |             |
|                             | All .                            |                               |                       |                                                    | 180                                                            |                                                           |             |
| Driented Scans              | •                                |                               |                       |                                                    | 160                                                            |                                                           |             |
|                             |                                  |                               |                       |                                                    | 140                                                            |                                                           |             |
|                             |                                  | Instrument Status             |                       |                                                    |                                                                |                                                           | ? ×         |
|                             |                                  | Bruker Instrument Service     | 2, 0, 1, 9            | [01/08/2008 11:03:28] C                            | ollecting multiple still imag                                  | e #6 of 9                                                 | -           |
|                             |                                  | Connection                    | X-Ray-10              | [01/08/2008 11:03:30] C                            | ollecting multiple still imag<br>ollecting multiple still imag | e #8 of 9                                                 |             |
|                             |                                  | Estimated Completion Tim 01/0 | 8/08 15:26:25         | [01/08/2008 11:03:34] C                            | ollecting multiple still imag                                  | e #9 of 9<br>man Files) Park or AVS\PCP and               | PIELC       |
|                             |                                  | Distance                      | 50.77 mm              | [01/08/2008 11:03:36] C                            | ollecting multiple still imag                                  | e #1 of 9                                                 | 013 40      |
|                             | •                                | Zmeta                         | 330.00                | [01/08/2008 11:03:48] C                            | ollecting multiple still imag                                  | e #2 of 9<br>o #2 of 9                                    |             |
|                             |                                  | Phi Phi                       | 0.00*                 | [01/08/2008 11:04:12] C                            | ollecting multiple still imag                                  | e #4 of 9                                                 |             |
|                             | •                                | I Chi                         | 54.74 *               | [01/08/2008 11:04:24] C<br>[01/08/2008 11:04:24] C | ollecting multiple still imag<br>ollecting multiple still imag | e #5 of 9<br>e #6 of 9                                    |             |
|                             |                                  | Generator                     | 50 kV. 40 mA          | [01/08/2008 11:04:48] C                            | ollecting multiple still imag                                  | e #7 of 9                                                 |             |
| 0                           | 9                                | Shutter                       | open                  | [01/08/2008 11:05:00] C<br>[01/08/2008 11:05:13] C | ollecting multiple still imag<br>ollecting multiple still imag | e #8 of 9<br>e #9 of 9                                    |             |
|                             | Cursor                           | Attenuator                    | not used              | [01/08/2008 11:05:25] In                           | nage file saved to C: \Proj                                    | gram Files\BrukerAXS\BCP and                              | BIS\C       |
| Integrate                   | - Position [mm]                  | Sample Temperature            | 23.00 °C              | [01/08/2008 11:05:41] In<br>[01/08/2008 11:05:541] | hage file saved to \\X-Ra                                      | y7\aimable\08an007\08an007_<br>u7\aimable\08an007\08an007 | 01_0(       |
| Scale                       | Intensity [counts]               | CCD Temperature               | -42 °C                | 4                                                  |                                                                |                                                           | •           |
| Examine Data                | HKL index                        | And I stand I                 | Turner Consul         | Chan 1                                             |                                                                |                                                           |             |
| Solve Structure             | Resolution [Å]                   | Abort Manual                  | Transfer opasial      | Liear                                              |                                                                |                                                           |             |
| Refine Structure            | 2 i menal [1]                    |                               |                       |                                                    |                                                                | C                                                         | lose        |
| Report U                    | image Header Λ Tool Editor λ Cu  |                               |                       |                                                    |                                                                |                                                           |             |
| Instrument                  |                                  |                               |                       |                                                    |                                                                |                                                           |             |
|                             |                                  |                               |                       |                                                    |                                                                |                                                           |             |

Figure 15, Data Collection Window with active data collection and Instrument Status Window open

Users are encouraged to check their data during collection and to test-solve and refine the data while the data collection is still running to check that the data quality is good enough to proceed with the whole collection, that the unit cell is indeed correct, and if data might be already complete. It is highly advisable to not stop a data collection until you are sure the data are complete enough for a meaningful absorption correction and to pass checkcif (i.e. data should be solved, refined, the refinement quality checked, the completeness should checked in the cif file, and preliminarily checked using checkcif prior to stopping the data collection!!). Once a crystal is taken off the instrument a data collection cannot be resumed!

#### **Integration**

When the data collection is complete (or when enough data are collected for an initial structure solution and refinement attempt) open <Integrate>, then <Integrate Images>

- Change the resolution limit to 0.75 or lower
- Click on <Find Runs>, check the runs you would like to integrate (leave out the Matrix runs). If some runs require mapping of the beam stop, integrate them separately.

| 🚏 APEX2 v2.1-4 - User: Aimable Ngendahimana (ai                                                                                                    | mable) - Sample: 08an007 - Licensed to You                                                                                                    | ngstown                                                                                                    | State Universi                 | ty at Youngstown St | ate Univ | ersity - [Integrate Images] 🛛 🗖 🗖                                                                                                    |
|----------------------------------------------------------------------------------------------------|----------------------------------------------------------------------------------------------------|----------------------------------------------------------------------------------------------------|--------------------------------|---------------------|----------|----------------------------------------------------------------------------------------------------|
| ample Instrument Chart Windows Help                                                                                                    |                                                                                                    |                                                                                                    |                                |                     |          |                                                                                                    |
|                                                                                                    |                                                                                                    |                                                                                                    |                                |                     |          |                                                                                                    |
| Setup Setup                                                                                                    |                                                                                                    | 1.                                                                                                    | [a                             |                     |          |                                                                                                    |
| E value         Stating Image Flemme           1         1           1         2           3         4           5         6           7         8           9         10           10         11           12         13           14         15           15         16           10         11           12         13           14         15           15         16           17         19           19         20           21         22           23         24           25         25           26         27           28         23           30         30 | Solect Runs           Lock in         □ C./fames/amable/98/er007/           □         □ Bee007.91           □         □ Bee007.91           □ | 0008.str<br>0008.str<br>0003.str<br>0010.str<br>0010.str<br>0010.str<br>0012.str<br>0012.str<br>0012.str<br>0013.str<br>0013.str<br>0012.str<br>0013.str<br>0012.str | Output Filename     Second 201 |                     |          | solution Link [Å]: 0.738           A Ceff:           # 0.738           b=13.30, p=115.09; V=139.34)           a         b=13.34, p=102.04; Tickinc P           c=15.084, v=108.43; Tickinc P           c=15.084, v=108.43; Tickinc P           minipage           Refinement Options           Integration Options |
| Examine Data 31                                                                                                    |                                                                                                    |                                                                                                    |                                |                     | _        | Import Runs from Experiment                                                                                                    |
| Solve Structure 33                                                                                                    |                                                                                                    |                                                                                                    |                                |                     |          |                                                                                                    |
| Report 35                                                                                                    |                                                                                                    |                                                                                                    |                                |                     | -        | Start Integration                                                                                                    |
| Instrument                                                                                                    |                                                                                                    |                                                                                                    |                                |                     | _        |                                                                                                    |

Figure 16, Integration Start Window with <Find Runs> Window open

- If the beam stop needs to be mapped, click on <Integration Options>, then <More</li>
   Options>. Under <Active Mask> check <Generate Mask> and change the value from
   0.00 to e.g. 0.70. For runs that do not require beam stop mapping, change it back to 0.00.
- Click on <Start Integration>. This will start the integration. Wait for it to finish, this might take several minutes.

Spot Shape Correlation should show values above 80% and be mostly even. Values of 40% or lower are statistically meaningless. Pixel Error should be on average between  $\pm 0.2$ . Average I/sigma intensities should be above at least 3 (good datasets have values between 15 and 20). Shape profiles should be round to slightly ellipsoid. Double spots, large pixel errors and erratic uneven lines are possible signs for twinning. If you suspect a crystal to be split or twinned, consult Appendix XXX, Twinning.

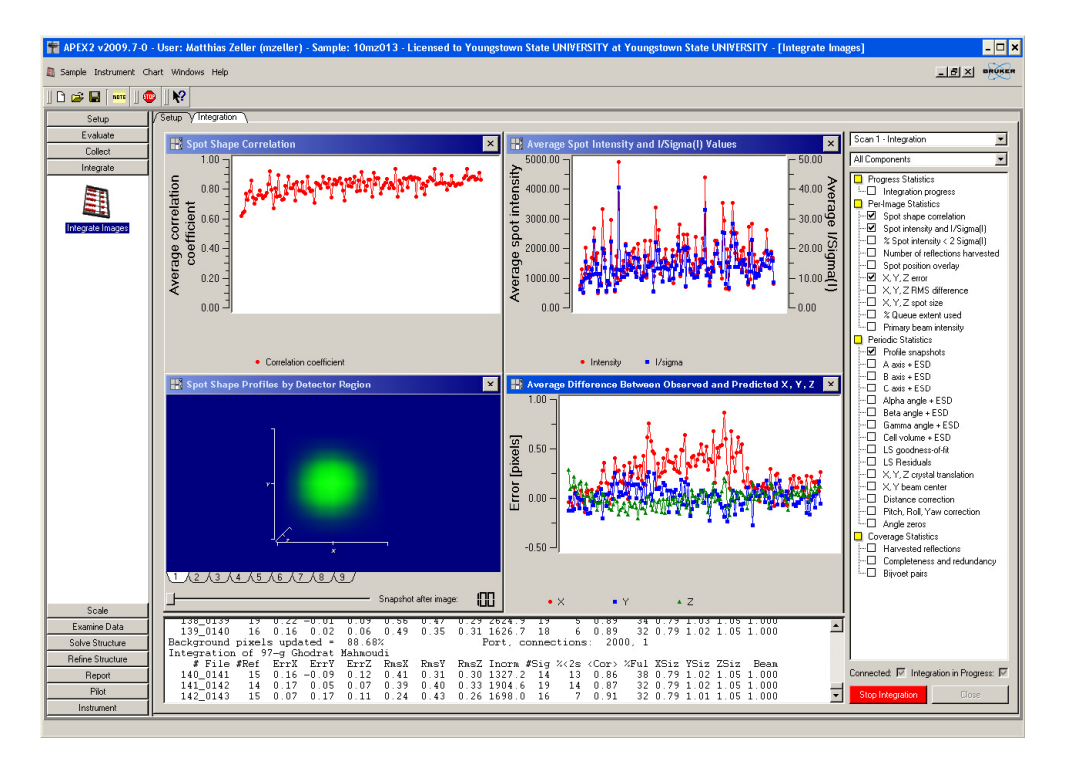

Figure 17, Integration Window with active Integration running

| Instrument Wind | lows Help                                                                      |                                                                                 |                                                    |                       | <u>_[8]</u> |
|-----------------|--------------------------------------------------------------------------------|---------------------------------------------------------------------------------|----------------------------------------------------|-----------------------|-------------|
|                 | 1 M2                                                                           |                                                                                 |                                                    |                       |             |
| Setup II        |                                                                                |                                                                                 |                                                    |                       |             |
| valuate         | Sctup VNumerical Abs                                                           | orption Correction $\gamma$ Parameter Refinament. $\gamma$ Error Model $\gamma$ | Diagnostics                                        |                       |             |
| Collect         |                                                                                | Use Merged Batches or Individual Batches                                        |                                                    |                       |             |
| tegrate         | Merged Batches                                                                 | C:\frames\mzeller\08an007\work\08an007_0m.raw                                   | Bate                                               | 08an007               |             |
| icale           | Individual Batches                                                             |                                                                                 | Output File Type:                                  | Unmerged .hkl file    |             |
| 100             | C.\frames\mzeller\08an007\work\08an00<br>C.\frames\mzeller\08an007\work\08an00 | /_01.raw<br>7_02.raw                                                            | Output! File Name:                                 | 08an007_0m            |             |
| 7               | C: Vrames\mzeller\08an007\work\08an00                                          | /_03.raw                                                                        | Diagnostic Plots File Nan                          | ne 08an007.eps        |             |
| stal Faces      |                                                                                |                                                                                 | Title of Diagnostic Plots                          | 08an007               |             |
|                 |                                                                                |                                                                                 | Log File                                           | 08an007.abs           |             |
| 00              |                                                                                |                                                                                 | Use only centrosymm                                | netric point groups   |             |
| Scale           |                                                                                |                                                                                 | Point Group                                        | -1                    |             |
|                 |                                                                                |                                                                                 | Additional Spherical A                             | Absorption Correction |             |
|                 |                                                                                |                                                                                 | Mu"r of Equivilant Sphere                          | e 0.2                 |             |
|                 |                                                                                |                                                                                 | Allow for crystal decompo<br>by B-value refinement | Dolition None         |             |
|                 |                                                                                |                                                                                 | Extra Linear Correction to<br>to Each Reflection;  | be Applied None       |             |
|                 |                                                                                |                                                                                 | Spatial display of (I-<1>)/                        | su greater than:      | 3.0         |
|                 |                                                                                |                                                                                 |                                                    |                       |             |
|                 |                                                                                |                                                                                 |                                                    |                       |             |
|                 |                                                                                |                                                                                 |                                                    |                       |             |
|                 |                                                                                |                                                                                 |                                                    |                       |             |
|                 |                                                                                |                                                                                 |                                                    |                       |             |
|                 |                                                                                |                                                                                 |                                                    |                       |             |
|                 |                                                                                |                                                                                 |                                                    |                       |             |
|                 | Abarration Consultan Trans                                                     |                                                                                 |                                                    |                       |             |
|                 | Multiscan Absorption Correction                                                |                                                                                 |                                                    |                       |             |
| nine Data       | C Numerical Absorption Correction (from Fac                                    |                                                                                 |                                                    |                       |             |
| Structure       |                                                                                |                                                                                 |                                                    |                       |             |
| Structure       |                                                                                |                                                                                 |                                                    |                       |             |
| leport          |                                                                                |                                                                                 |                                                    |                       |             |
| MIC             |                                                                                |                                                                                 |                                                    |                       |             |

• Under <<u>Scale></u> Click on <<u>Scale></u>

Figure 18, Absorption Correction and Error Model (<Scale>) Starting Window

The merged batch raw file from the integration is loaded automatically. If you did integrate all runs at once you need to load individual raw files. Click the yellow browse symbol, click on the first raw file you want to load, check <open all with base> then click <OK> to load individual raw files and return to the main window. Uncheck <use merged files> box. Check the filenames and pointgroup and proceed by clicking <Next>.

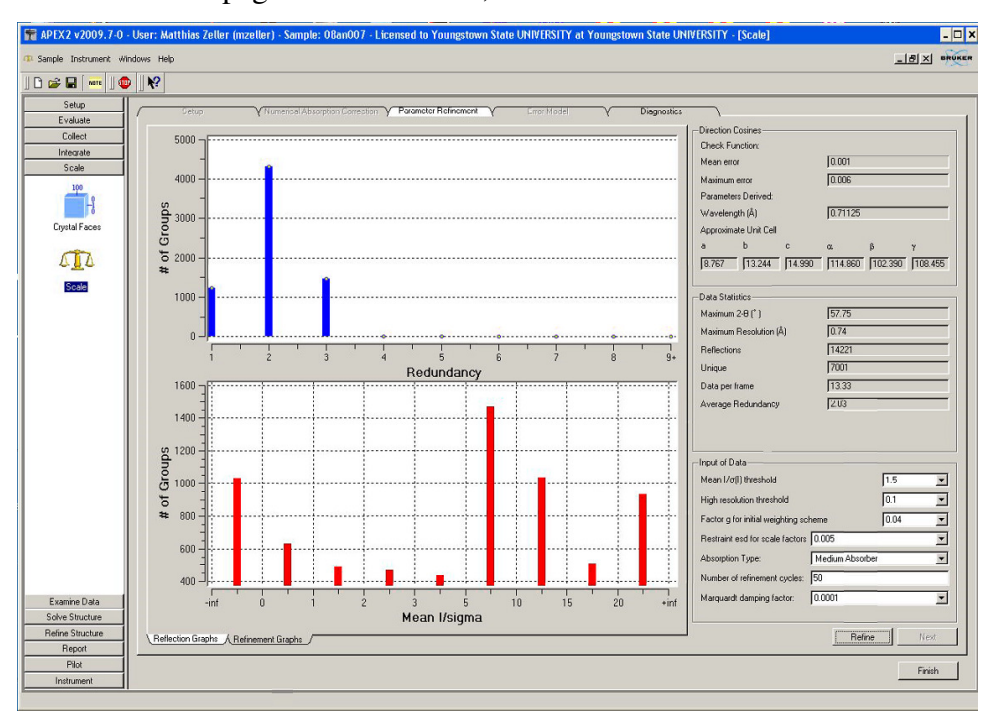

• On the next page click <Refine>, then <Next>

Figure 19, Absorption Correction window (second Scale Window) before refinement

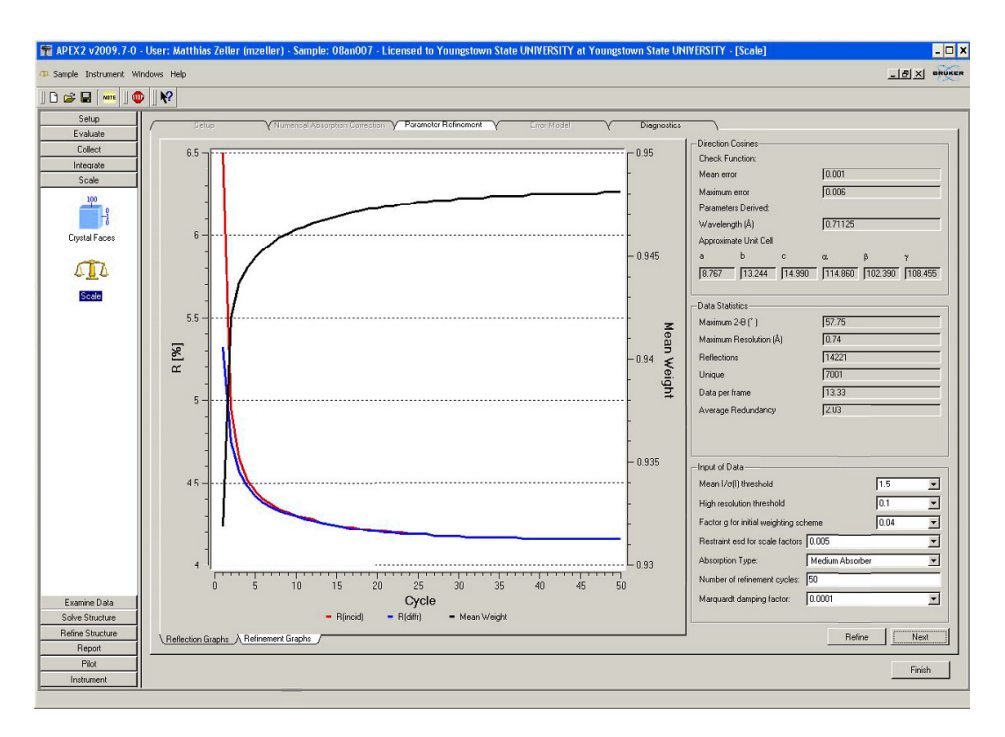

Figure 20, Absorption Correction window (second Scale Window) after refinement

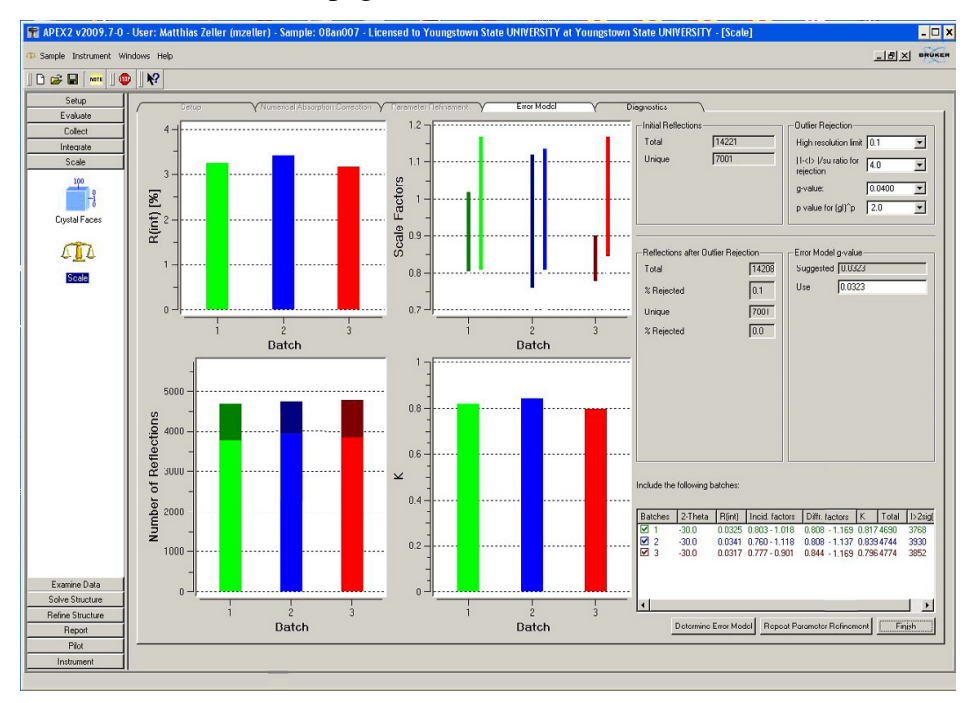

• On the Error Model page click < Determine Error Model>, then < Finish>

Figure 21, Error Model Window (third Scale Window) after determination of error model

• You have now finished the data collection and absorption correction. To allow other users to proceed with their data collection you should at this point move your data to another computer.

#### **Final Steps before Refinement**

• Burn a CD or move the data via a USB flash drive or online to your personal computer.

- For the refinement, you will need the \*.hkl, the \*.p4p files (located in the work folder)
- e.g. 04mz02a\_0m.hkl 04mz02a\_0m.p4p
- For publication purposes you will also need the \*.abs and the \*.\_ls files:

e.g. 04mz02am.abs or 04mz02a\_0m.abs (A copy of what you did in SCALE, SADABS, or TWINABS, contains the ratio of Tmin/Tmax)

04mz02am\_0m.\_ls (A copy of the last lines of the integration procedure, contains parameters of unit cell refinement (2THETA min, 2THETA max and the number of reflections used), crystal colour and shape, crystal dimensions)

• If you used Cell Now to obtain a unit cell you will also need to copy the \*.\_cn file

#### **Solving Structures**

• On your computer save the files from above into a new file folder. Making a backup of your files is strongly recommended! (with older operating systems you need to uncheck the "read only" flag (by highlighting your files plus right mouse click, go into properties and uncheck.)

• Open the SHELXTL program. Select <PROJECT> and <New>. Find the appropriate file and open it. Give it a project name e.g. 04mz02a\_0m, then <open>.

| Shelxtl Program and Project Manager                 |                            |                       |                   |        |  |
|-----------------------------------------------------|----------------------------|-----------------------|-------------------|--------|--|
| Project XPREP XS XM XSHELL XL XP                    | XWAT XPRO XCIF             | XPS Edit Help         |                   |        |  |
| No project opened.                                  |                            |                       |                   | 2 1    |  |
| Project name:                                       | 04mz02am                   |                       |                   | -      |  |
| i loper hane.                                       | 10411202011                |                       |                   |        |  |
| Locate a .p4p,                                      | .spin or data file to asso | ociate with the new p | project:          |        |  |
| Look in: Cook in:                                   | 04mz02am                   | <b>_</b>              | ← 🗈 📸 ד           |        |  |
|                                                     |                            | Size                  | Type<br>H/L Eile  |        |  |
| Ofmicozan     Ofmicozan     Ofmicozan     Ofmicozan | 1                          | 157 KB                | P4P File          | 1      |  |
| ■]04mz02an                                          | 1                          | 3,461 KB              | RAW File          | :      |  |
|                                                     |                            |                       |                   |        |  |
| •                                                   |                            |                       |                   | F      |  |
|                                                     |                            |                       | Open              | -<br>- |  |
| Files of tupe:                                      | × p4p × bkl and × rai      | w files               |                   |        |  |
| These of oppos                                      | Libeb' turk and trav       | W IIICS               |                   |        |  |
| Project path:                                       | C:\Matthias\X-Ray\F        | Pending Folders\04m   | nz02am\04mz02am.* | _      |  |
|                                                     |                            |                       |                   |        |  |
|                                                     |                            |                       |                   | 10.10  |  |
|                                                     |                            |                       |                   |        |  |
|                                                     |                            |                       |                   |        |  |

Figure 22, Shelxtl Program and Project Manager Window with New Project Window open

## <u>XPREP</u>

• Select <XPREP> on the toolbar

In the next steps, the computer will make suggestions that can usually be accepted (i.e. for good quality data).

```
_ 🗆 ×
XPREP Ver 6.12 W95/98/NT/2000/ME Copyright Bruker-AXS 2001
+ XPREP - Reciprocal space exploration - Version 6.12 - W95/98/NT/2000/ME
 COPYRIGHT(c) 2001 Bruker-AXS
                                                All Rights Reserved
Screen size: 1024 x
                  768
Window size: 640 x
                  693
             8 x
Font size:
                  16
                  256
Number of colors:
 13498 Reflections read from file 04mz02am.hkl
 Mean (I/sigma) =
                   7.17
Lattice exceptions: P
                       <u>À</u>
                             в
                                         Ι
                                               F
                                                    Obv
                                                          Rev
                                                                A11
N (total) =
                  0
                     6746
                                 6779
                                            10153
                                                   8989
                                                         8987
                                                              13498
                           6781
                                       6742
N (int>3sigma) =
                  0
                     5551
                           5403
                                 5610
                                       5508
                                                   7355
                                                         7375
                                                               11048
                                             8282
Mean intensity =
                0.0
                    248.8
                          246.1 242.8
                                      246.9
                                            245.9
                                                  247.0
                                                        243.5
                                                              246.2
Mean int/sigma =
                            7.1
                                  7.2
                                        7.2
                                              7.2
                                                    7.2
                                                          7.2
                                                                7.2
                0.0
                      7.2
Lattice type [P, A, B, C, I, F, O(obv.), R(rev. rhomb. on hex. axes)]
Select option [P]:
```

Figure 23, XPREP Window, initial lattice centering selection

- Select the suggested lattice type
- Choose [H] to search for higher metric symmetry
- Choose offered choice [A] for the Laue group (e.g. orthorhombic)

```
- 0 ×
 XPREP Ver 6.12 W95/98/NT/2000/ME Copyright Bruker-AXS 2001
                                                  Wavelength: 0.71073 Chiral: 2
 Current dataset: 04mz02am.hkl
 Original cell:
                 8.411 12.658 13.141
                                         103.64
                                                  89.98
                                                          90.02
                                                                  Vol
                                                                          1359.6
          Esds:
                 0.001 0.001
                                 0.001
                                           0.00
                                                   0.00
                                                           0.00
                                                                     Lattice: P
 Current cell:
                 8.411
                         12.658
                                 13.141
                                        103.64
                                                  89.98
                                                          90.02
                                                                  Vol
                                                                          1359.6
 Matrix: 1.0000 0.0000 0.0000 0.0000
                                        1.0000 0.0000 0.0000 0.0000
                                                                         1.0000
 [D] Read, modify or merge DATASETS
                                             [C] Define unit-cell CONTENTS
 [P] Contour PATTERSON sections
                                             [F] Set up shelxtl FILES
 [H] Search for HIGHER metric symmetry
                                             [R] RECIPROCAL space displays
 [S] Determine or input SPACE GROUP
                                             [U] UNIT-CELL transformations
 [A] Absorption, powder, SIR, SAD, MAD etc. [T] Change TOLERANCES
 [M] Test for MEROHEDRAL TWINNING
                                             [0] Self-rotation function
 [L] Reset LATTICE type of original cell
                                             [Q] QUIT program
Select option [H]:
Determination of reduced (Niggli) cell
Transformation from original cell (HKLF-matrix):
  -1.0000 0.0000 0.0000
                              0.0000 1.0000 0.0000
                                                        0.0000 0.0000 -1.0000
                         12.658
 Unitcell:
                 8.411
                                  13.141
                                           76.36
                                                   89.98
                                                           89.98
                                                                    172.68
                           70.75
                                               160.22
Niggli form:
                                      b.b =
                                                           c.c =
                 a.a =
                 b.c =
                           39.24
                                                 0.04
                                                           a.b =
                                                                      0.03
                                      a.c =
Search for higher METRIC symmetry
 Identical indices and Friedel opposites combined before calculating R(sym)
Option A: FOM = 0.026 deg.
                              MONOCLINIC
                                           P-lattice
                                                       R(sym) = 0.059 [
                                                                          30931
                                                                        1359.61
Cell:
        12.658
                 8.411 13.141
                                  90.02 103.64
                                                  89.98
                                                           Volume:
 Matrix: 0.0000
                1.0000 0.0000 -1.0000 0.0000 0.0000
                                                         0.0000 0.0000
                                                                        1.0000
Option B retains original cell
Select option [A]:
PgUp/PgDn scrolls text; only graphics window may be resized.
```

#### Figure 24, , XPREP Window, initial lattice type selection

- Select [S] to determine or input space group
- Select [S] again to determine space group
- Select the suggested Laue group (e.g. [O] for orthorhombic)
- Select the suggested lattice centering (e.g. [C] for C-centered)

```
XPREP Ver 6.12 W95/98/NT/2000/ME Copyright Bruker-AX5 2001
                                                                             _ 🗆 🗙
                                                    Wavelength: 0.71073 Chiral:
 Current dataset: 04mz02am.hkl
 Original cell:
                                                            90.02
                  8.411
                          12.658
                                  13.141
                                          103.64
                                                    89.98
                                                                    Vol
                                                                            1359.6
          Esds:
                  0.001
                          0.001
                                   0.001
                                            0.00
                                                     0.00
                                                             0.00
                                                                        Lattice: P
 Current cell:
                 12.658
                                  13.141
                                           90.02
                                                   103.64
                                                            89.98
                                                                    Vol
                                                                            1359.6
                           8.411
 Matrix: 0.0000
                 1.0000 0.0000 -1.0000
                                          0.0000 0.0000
                                                           0.0000
                                                                   0.0000
                                                                            1.0000
 Crystal system: Monoclinic
                                          Lattice: P
 [S] Determine SPACE GROUP
 [C] Must be CHIRAL (sample is optically active)
 [N] NOT NECESSARILY chiral (eg. may be racemate)
 [I] INPUT known space group
 [E] EXIT to main menu or [Q] QUIT program
 Select option [S]:
 [A] Triclinic, [M] Monoclinic, [O] Orthorhombic, [T] Tetragonal,
 [H] Trigonal/Hexagonal, [C] Cubic or [E] EXIT
 Select option [M]:
 Lattice exceptions: P
                             A
                                    в
                                                          F
                                                                Obv
                                                                        Rev
                                                                               A11
 N (total) =
                      0
                           6781
                                  6746
                                         6779
                                                 6742
                                                       10153
                                                               8990
                                                                       8985
                                                                             13498
 N (int>3sigma) =
                           5403
                                  5551
                                         5610
                                                 5508
                                                        8282
                                                               7367
                                                                       7339
                                                                             11048
                                 248.8
                                                              247.3
                                                                      247.4
 Mean intensity =
                    0.0
                         246.1
                                        242.8
                                                246.9
                                                       245.9
                                                                             246.2
 Mean int/sigma = 0.0
                                   7.2
                                          7.2
                                                  7.2
                                                         7.2
                                                                7.2
                                                                        7.2
                                                                               7.2
 Lattice type [P, A, B, C, I, F, O(obv.), R(rev. rhomb. on hex. axes)]
 Select option [P]:
PgUp/PgDn scrolls text; only graphics window may be resized
```

Figure 25, XPREP Window, new lattice centering selection

- Select the suggested for the space group e.g. C222(1) (If several solutions are offered, take that one with the lowest CFOM value. If that does not work out later on, try the next best in the list)

```
_ 🗆 ×
XPREP Ver 6.12 W95/98/NT/2000/ME Copyright Bruker-AX5 2001
 [E] EXIT to main menu or [Q] QUIT program
 Select option [S]:
 [A] Triclinic, [M] Monoclinic, [O] Orthorhombic, [T] Tetragonal,
 [H] Trigonal/Hexagonal, [C] Cubic or [E] EXIT
 Select option [M]:
                                                I
                                                                           A11
 Lattice exceptions: P A
                                  в
                                                       F
                                                             Obv
                                                                    Rev
N (total) =
                     0
                         6781
                                6746
                                       6779
                                              6742 10153
                                                            8990
                                                                   8985
                                                                        13498
N (int>3sigma) =
                    0 5403
                                5551
                                       5610
                                              5508
                                                    8282
                                                            7367
                                                                   7339
                                                                         11048
                                                   245.9
 Mean intensity = 0.0 246.1 248.8 242.8
                                             246.9
                                                           247.3
                                                                 247.4
                                                                        246.2
 Mean int/sigma = 0.0
                          7.1
                                 7.2
                                        7.2
                                               7.2
                                                      7.2
                                                             7.2
                                                                    7.2
                                                                           7.2
 Lattice type [P, A, B, C, I, F, O(obv.), R(rev. rhomb. on hex. axes)]
 Select option [P]:
 Mean |E*E-1| = 0.903 [expected .968 centrosym and .736 non-centrosym]
 Systematic absence exceptions:
       -21-
              -a-
                          -n-
 Ν
         12
              456
                    485
                          465
N I>3s
          0
              202
                          203
 <I>
         1.9 262.0
                    2.5 257.0
                          4.5
 <I/s>
        0.9
              4.5
                    0.8
 Identical indices and Friedel opposites combined before calculating R(sym)
 Option Space Group No. Type Axes CSD R(sym) N(eq) Syst. Abs.
                                                                      CFOM
 [A] P2(1)/c
                   # 14 centro 1 19410 0.059
                                                   3093 0.9 / 4.5
                                                                      3.13
Select option [A]:
PgUp/PgDn scrolls text; only graphics window may be resized
```

Figure 26, XPREP Window, space group selection

- Select [D] to read, modify or merge datasets

- Select [S] to display the intensity statistics

- Select [A] to not merge all equivalent reflections (including Friedel opposites). This does not actually merge the reflections (which would reduce your data to parameter ratio significantly), but only displays the data and statistics as if they would have been merged.

| Resolution  | #Data ; | #Theory | *Complete   | Redundancy  | Mean I | Mean I/s   | Rint  | Rsign  |
|-------------|---------|---------|-------------|-------------|--------|------------|-------|--------|
| Inf - 2.20  | 663     | 482     | 137.6       | 1.38        | 944.8  | 18:43      |       | 0.048  |
| .20 - 1.75  | 704     | 482     | 146.1       | 1.45        | 433.7  | 17.69      |       | 0.049  |
| .75 - 1.50  | 813     | 566     | 143.6       | 1.44        | 283.5  | 16.12      |       | 0.050  |
| .50 - 1.35  | 816     | 576     | 141.7       | 1.42        | 225.5  | 15.46      |       | 0.050  |
| .35 - 1.25  | 673     | 512     | 131.4       | 1.31        | 189.3  | 15.47      |       | 0.051  |
| .25 - 1.15  | 953     | 758     | 125.7       | 1.26        | 149.3  | 14.25      |       | 0.053  |
| .15 - 1.05  | 1245    | 1072    | 116.2       | 1.16        | 134.6  | 13.36      |       | 0.054  |
| .05 - 1.00  | 771     | 712     | 108.3       | 1.08        | 101.3  | 12.97      |       | 0.051  |
| .00 - 0.95  | 870     | 842     | 103.3       | 1.03        | 87.3   | 12.23      |       | 0.060  |
| .95 - 0.90  | 1025    | 1050    | 97.6        | 0.98        | 66.6   | 11.46      |       | 0.06   |
| .90 - 0.85  | 1219    | 1322    | 92.2        | 0.92        | 52.8   | 10.32      |       | 0.070  |
| .85 - 0.80  | 1400    | 1648    | 85.0        | 0.85        | 42.9   | 9.28       |       | 0.07   |
| .80 - 0.75  | 1682    | 2160    | 77.9        | 0.78        | 34.4   | 8.38       |       | 0.08   |
| .85 - 0.75  | 3082    | 3808    | 80.9        | 0.81        | 38.3   | 8.79       |       | 0.08   |
| Inf - 0.75  | 12835   | 12182   | 105.4       | 1.05        | 170.5  | 12.70      |       | 0.05   |
| erged [N],  | lowest  | resolu  | tion = 10.0 | 38 Angstrom | 8.7    | 0 outliers | downw | reight |
| nter «CR» t | o conti | nue     |             |             |        |            |       |        |

The intensity statistics will be displayed.

Figure 27, XPREP Window, intensity statistics

Have a look at the Completeness, Redundancy and Rint and Rsigma. The completeness should be ideally close or over 100 % down to a resolution of d = 0.75. Rsigma and Rint should be ideally below 10 % down to d = 0.75. If they become very large at higher resolution (lower d values), it might be appropriate to cut the data at d = 0.

Hit the Enter key

- Select [H] to apply a high resolution cutoff.

- Type 0.75 for the high resolution cutoff for data collected on our Smart Apex Instrument with the usual strategy.

Use the default value (inf) for the low resolution cutoff.

- Select [E] to return to the main menue

- Select [C] to define the unit cell contents.

- If no unit cell contents are given type the most likely molecular formula (element symbols and numbers without any spaces)

- If the given formula seems wrong, select [F] for new formula, and type the most likely formula

| TYPREP Ver 6.12 W95/98/NT/2000/ME Copyright Bruker-A                                              | XS 2001                       |    |  |  |  |  |  |
|---------------------------------------------------------------------------------------------------|-------------------------------|----|--|--|--|--|--|
| Current formula is:<br>C11H8O1N2I2Zn1                                                             |                               |    |  |  |  |  |  |
| Tentative Z (number of formula units/cell)                                                        | = 4.0 giving rho = 2.459      | i, |  |  |  |  |  |
| non-H atomic volume = 20.0 and following                                                          | g cell contents and analysis: |    |  |  |  |  |  |
|                                                                                                   |                               |    |  |  |  |  |  |
| C 44.00 26.25 % H                                                                                 | 32.00 1.60 %                  |    |  |  |  |  |  |
| N 8.00 5.57 % O                                                                                   | 4.00 3.18 %                   |    |  |  |  |  |  |
| Zn 4.00 12.99 % I                                                                                 | 8.00 50.42 %                  |    |  |  |  |  |  |
| [Z] change Z, [F] new FORMULA, [R] change RADIATION,<br>[E] EXIT to main menu or [Q] QUIT program |                               |    |  |  |  |  |  |
| Select option [E]:                                                                                |                               |    |  |  |  |  |  |

Figure 28, XPREP Window, formula definition

- If necessary, select [**R**] to change the radiation (Mo radn;  $\Box = 0.71073$ ; Cu radn;  $\Box = 1.54178$ )

- If necessary, select [Z] to change the number of (symmetrically independent) molecules Z per unit cell, (note: not all values of Z are possible with all space groups, 5 and 7, 9, 11 etc are impossible for all space groups)

- Select [E] to exit to the main menu

Note: If you had been using SADABS for the generation of your \*.hkl file, no absorption correction has to be applied. If you still need to apply absorption correction, this can be done here by choosing [A] (not covered here)

- Select [F] to setup the new hkl file. If you have changed the unit cell or its orientation in XPREP, the program will force you to choose a new name for the hkl file to avoid loosing the original data (change it back to your old filename after closing XPREP after making a backup of the original hkl file)

- Select [Y] at the prompt to generate an .ins file

- 🗆 × XPREP Ver 6.12 W95/98/NT/2000/ME Copyright Bruker-AX5 2001 Original cell: 89.98 90.02 Vol 1359.6 8.411 12.658 13.141 103.64 Esds: 0.001 0.001 0.001 0.00 0.00 0.00 Lattice: P Current cell: 12.658 8.411 13.141 90.02 103.64 89.98 Vol 1359.6 Matrix: 0.0000 1.0000 0.0000 -1.0000 0.0000 0.0000 0.0000 0.0000 1.0000 Crystal system: Monoclinic # 14 [cen] Laue: 2 Space group: P2(1)/c Formula wt: Formula: C11H8O1N2I2Zn1 503.36 Z: 4.00 Density: 2.459 At.vol: 20.0 F(000): 928.00 Mu[mm-1]: 6.33 [D] Read, modify or merge DATASETS [C] Define unit-cell CONTENTS [P] Contour PATTERSON sections [F] Set up shelxt1 FILES [H] Search for HIGHER metric symmetry [R] RECIPROCAL space displays [S] Determine or input SPACE GROUP [U] UNIT-CELL transformations [A] Absorption, powder, SIR, SAD, MAD etc. [T] Change TOLERANCES [M] Test for MEROHEDRAL TWINNING [0] Self-rotation function [L] Reset LATTICE type of original cell [Q] QUIT program Select option [D]: f Output file name (without extension) []: O4mzO2am \*\* Filename MUST be different if matrix is changed \*\* Output file name (without extension) []: O4mzO2am1 File 04mz02am1.ins set up as follows: TITL 04mz02am1 in P2(1)/c CELL 0.71073 12.6580 8.4112 13.1408 90.000 103.644 90.000 ZERR 4.00 0.0013 0.0008 0.0013 0.000 0.002 0.000 LATT 1 SYMM -X, 0.5+Y, 0.5-Z SFAC C H N O ZN I UNIT 44 32 8 4 4 8 TEMP -173.5 TREF HKLF 4 END Do you wish to (over)write the intensity data file O4mzO2am1.hkl ? [N]: 🐺 PgUp/PgDn scrolls text; only graphics window may be resized

Figure 29, XPREP Window, ins and hkl file setup

- Select [**Q**] at the prompt

# **The Initial INS File**

The initial ins file written in XPREP, together with the hkl file, contains all the information to get started solving and refining your crystal structure. The ins file can be opened and edited in any text editor. Open it via <Edit> and <Edit .ins> in the SHELXTL menu.

The initial ins file may look like this:

| 📕 07mz530_0m.ins - Notepad                                                                                                    |                   |                               |                 | × |
|----------------------------------------------------------------------------------------------------|-------------------|-------------------------------|-----------------|---|
| File Edit Format View Help                                                                                                    |                   |                               |                 |   |
| TITL 07mz530_0m in P2(1)/n<br>CELL 0.71073 10.3584 14.4039<br>ZERR 4.00 0.0007 0.0010<br>LATT 1<br>SYMM 0.5-X, 0.5+Y, 0.5-Z<br>SFAC C H N P S CL PD<br>UNIT 104 92 12 4 4 4 4<br>TEMP 23.000<br>TREF<br>HKLF 4<br>END | 17.0380<br>0.0012 | 90.000 101.840<br>0.000 0.001 | 90.000<br>0.000 | < |
| <                                                                                                    |                   |                               | >               | : |

Figure 30, typical initial INS file

The TITL line gives the initial name of the ins file and the space group from XPREP.

The cell line gives the wavelength used, then the unit cell parameters a, b, c,  $\alpha$ ,  $\beta$ ,  $\gamma$ .

The ZERR line gives the Z value (number of molecules in the unit cell as given in XPREP) and

the estimated standard deviations for a, b, c,  $\alpha$ ,  $\beta$ ,  $\gamma$ .

LATT gives the lattice type (see SHELXTL manual).

The **SYMM** line(s) give the symmetry operators of the space group that create symmetry dependent atoms (these lines define the actual space group, not the TITL line).

The SFAC line gives the atom types and defines the atom structure factors to be used by the program. New elements have to be added in this line before they can be used during structure refinement.

The UNIT line gives the number of atoms per unit cell as listed in the SFAC line.

The TEMP line gives the temperature in degrees Celsius. Change the value to the actual temperature used in your experiment.

The TREF line defines the type of structure solution method to be used (see below) The HKLF 4 line defines the type of refinement to be used (HKLF 4 is the standard single crystal refinement for a not non-merohedrally twinned dataset).

The END lines defines the end of the file.

Select <file> and then <save>.

#### Using XS

To perform the refinement of your structure, you will first need an initial guess (a starting point). Using the \*.ins file provided by XPREP, the program XS will provide you with this initial guess. In the Shelxtl software there are two methods to choose from: Direct methods (indicated by the line TREF in the INS file), and the Patterson method (indicated by the line PATT in the ins file). Direct methods can be used for all datasets with better than atomic resolution. Patterson methods can only be used for structures with at least one heavy atom (i.e. sodium or heavier). Direct methods usually provide a more complete initial guess (more atoms already found), but they tend to fail more often than Patterson methods and they have occasionally problems to place inversion centers correctly.

• Select <XS> on the toolbar and the computer should begin to process data. The software tries in this step to find an "initial guess" for the atom positions. This can only be successful, if the atoms listed in the formula are correct. The software will select the solution with the smallest value for CFOM and the initial atom positions are written in the ins file.

\_ 🗆 × 👞 C:\WINNT\System32\cmd.exe XS – CRYSTAL STRUCTURE SOL Copyright(c) 2001 Bruker AXS 04mz02am CRYSTAL STRUCTURE SOLUTION - SHELXTL Ver. 6.12 W95/98/NT/2000/ME All Rights Reserved started at 15:40:24 on 20-Jan-2004 Read instructions and process reflection data Data: 3402 unique, 3292 observed R(in Systematic absence violations: 4 Bad equ ESEL Emin 1.200 Emax 5.000 DelU 0.009 OMIT s 4.00 2theta(lim) 180.0 R(int) = 0.0678 R(sigma) = 0.0599Bad equivalents: DelU 0.005 renor renorm 0.700 axis Ø Boltz 0.400 ns nn 11 nf 16 s+ 0.200 wr cool 0.900 153 ntpr d 2 10 'HAN steps 40 10 40 mngr wn -0.950 kapscal 0.900 REF 256. 246 nΕ ntan np code 8 npeaks 28 del1 0.500 de12 1.500 verbosity 9999999. IME t 153 Reflections and 2010. unique TPR for phase annealing
246 Phases refined using 5742. unique TPR
394 Reflections and 11123. unique TPR for R(alpha)
1791 Unique negative quartets found, 1584 used for phase refinement
186 Unique NQR employed in phase annealing
128 Parallel refinements, highest memory = 7328 / 73612 Try Ralpha Ngual Sigma-1 M(abs) CFOM Seminvariants 38873. 0.042 -1.000 0.963 1.251 0.042\* +-++- -++++ +---+ --++-eg: 0 0\_112\_0 0 0\_0 0\_0 0 0 0\_0 0\_1\_7\_4 0 0 0 1 0 1 0 0 0 1 1 0 / 128 029041. 0.042 -1.000 0.963 0.042 251 Freq: 0 0 224 0 0 0 0 00002138101202001110/256 . . . . . 738873. with CFOM = 0.0417 256. Phase sets refined - best is code Fourier and peaksearch RE = 0.171 for 16 atoms and 1031 E-values Fourier and peaksearch RE = 0.156 for 23 atoms and 1031 E-values Fourier and peaksearch \*\*\*\*\*\*\*\*\* \*\*\*\*\*\*\*\*\*\*\* finished at 15:40:25 Total elapsed time: 04mz02am 2.0 secs +++++++++++ \*\*\*\*\*\*\*\*\*\*\* Press any key to continue . . .

Figure 31, the XS window

• For good quality data the right solution is normally "falling out" when continuing with XP or XSHELL.

If this is not the case, you can change the settings for XS in the ins file. Go to <Edit> on the toolbar and select <edit .ins>

Either, change TREF to TREF 2000 (or up to 10000) to run more iterations, or, for compounds with atoms heavier than sodium, use PATT instead of TREF. Select <file> and then <save> and run XS again.

#### ADD XM

#### **Structure Refinement**

The refinement cycles can be performed using either *<*XP*>* and *<*XL*>* or the graphical user interface *<*XSHELL*>*.

The descriptions given here are based on <XSHELL>. For a detailed introduction into refinement methods using <XP> and <XL> please refer to the book Crystal Structure Refinement by Peter Müller or the Shelxl Manual.

The SHELX GUI consists of a graphical user interface displaying the atoms, and a range of subwindows to change settings, define properties and perform operations. The typical windows layout is mostly self explaining, but the user will need to get familiar with all the features to use the program to its full extent.

• Select <XSHELL> on the toolbar to open the graphical interface.

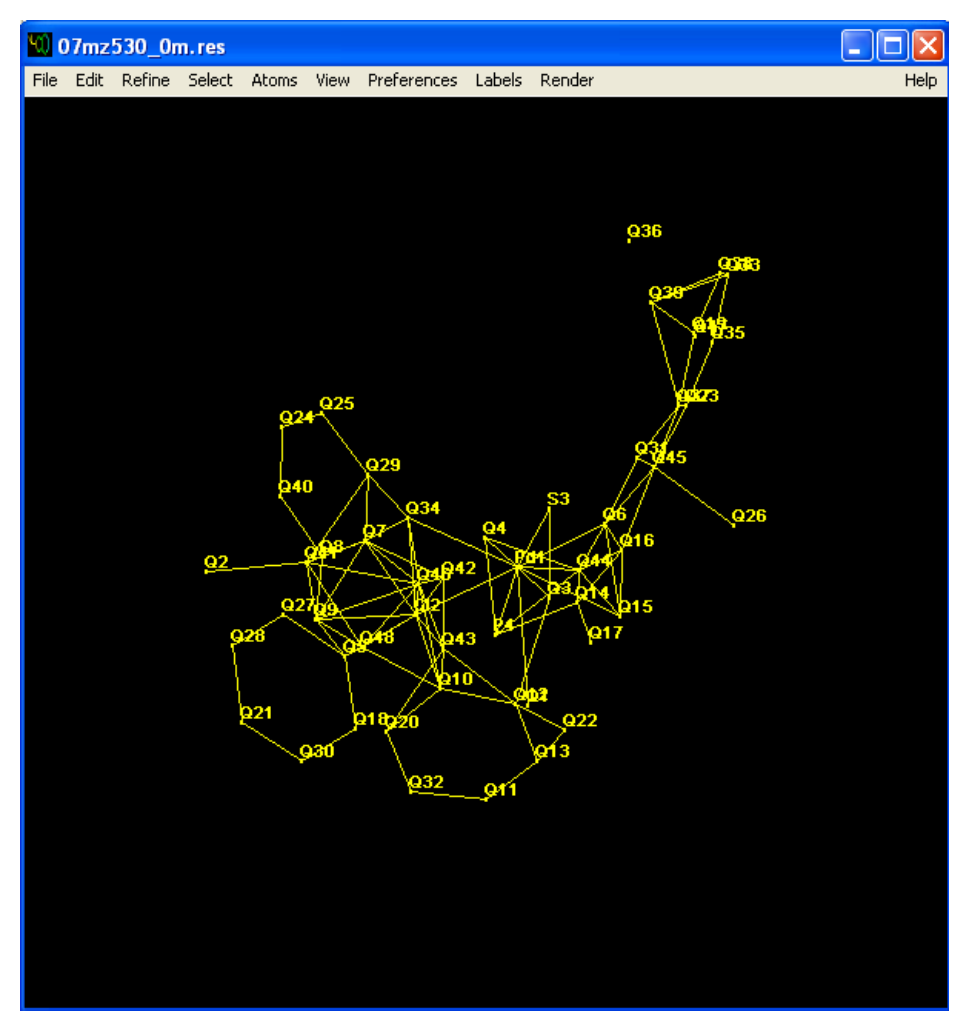

Figure 32, XSHEL window with initial result from XS

• The initial result from the structure solution will usually not display atoms, but mostly "Qpeaks" (some atoms might be displayed, but they are likely to be incomplete and wrongly assigned). Q-peaks are positions within the unit cell that might represent a possible atom, and you will have to decide which Q-peaks might be actual atoms. Q-peaks with a lower number have a higher electron density count and are more likely to be real atoms. Move the cursor atop of the atom, this will display the actual electron count in the upper left corner of the graphical interface. (If you are not able to identify any fragments of the expected molecule, the initial guess might be wrong. Go back and try XS again with higher TREF numbers or using PATT).

• At this point you have to decide, which of the Q-peaks might be unwanted "ghost atoms" and which might be actual atoms (in the above screenshot the Q-peaks of the easily visible six membered rings can be obviously assigned initially as carbon atoms). Not all atoms have to "pop up" in the first cycles. You will have to delete the "ghost peaks" and assign atom symbols and names to the remaining peaks. If you are not sure, rather delete some actual atoms than assigning questionable ones.

To delete a Q-peak move the cursor atop of it (into the crosshair) and hit K on the keyboard. To assign a single Q-peak with an atom symbol and number move the cursor atop of it and make a right mouse click. Select <edit>. A new window will pop up:

| 🖤 07mz530_0m.res            |                                 |                      |
|-----------------------------|---------------------------------|----------------------|
| File Edit Refine Select Ato | oms View Preferences Labels Ren | der Help             |
|                             |                                 |                      |
|                             |                                 |                      |
| Atom                        |                                 |                      |
|                             |                                 |                      |
| Q18                         | Name   Q24   Type   Q EI        | Uccupancy 11.000000  |
| Q20 =                       | XYZ 1.099100 0.542300 0.387     | 500 Refine Occupancy |
| Q22                         | sp1                             | Charge 0             |
| Q24                         | sp2<br>sp3                      | 🔲 Anisotropic        |
| Uij<br>U11                  | U22 U33 U23                     | U13 U12              |
| 0.050000                    | 0.000000 0.000000 0.000000      | 0.000000 0.000000    |
|                             |                                 |                      |
|                             | OK Cance                        |                      |
|                             | 927 948 100                     | <b>15</b>            |
|                             | 8 920 911 9022                  | 214                  |
| l í                         | 0 932 Q11 9191                  | Q17                  |
|                             | Q18                             |                      |
|                             | Q30                             |                      |
|                             |                                 |                      |
|                             |                                 |                      |
|                             |                                 |                      |
|                             |                                 |                      |
|                             |                                 |                      |

Figure 33, XSHEL window with atom assignment window for individual atom open

Select a new atom type (use the El symbol for a periodic table) and change the Name as needed.

• To assign a group of atoms of the same type select them by moving the cursor atop of each atom (into the crosshair) and hitting S on the keyboard in the order you want to name them. Then go to <Labels> and <Group Label>.

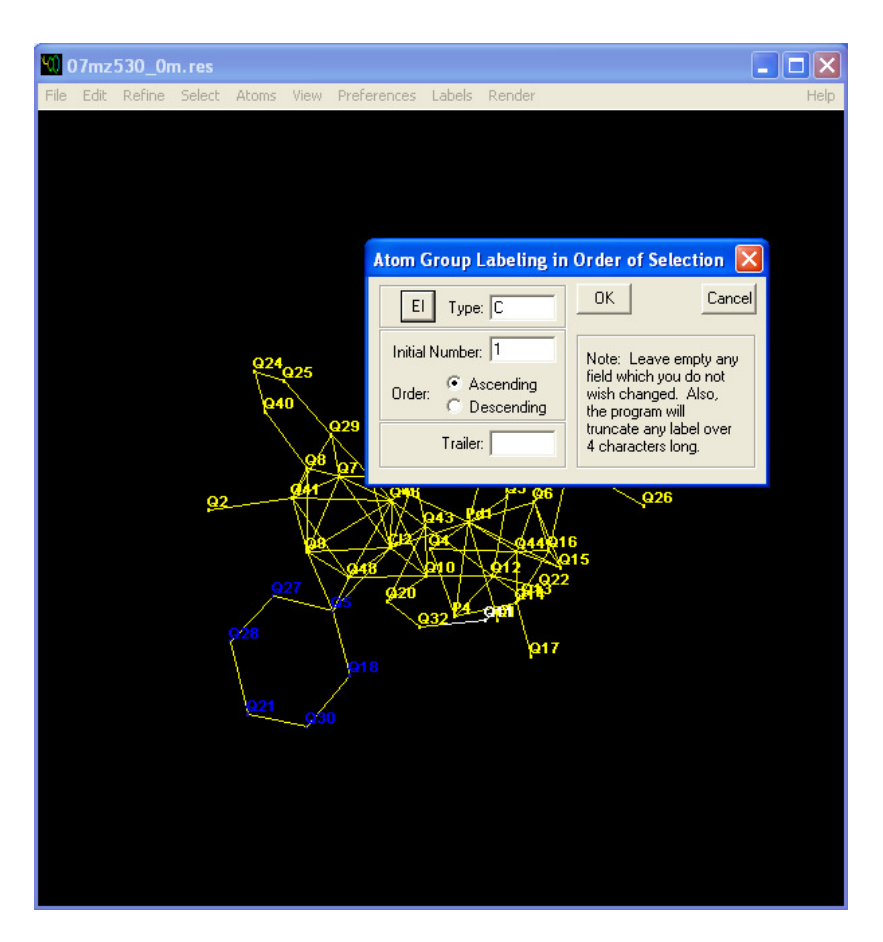

Figure 34, XSHEL window with atom assignment window for multiple atoms open

Again select the atom type using the El button, and the number for the first atom. Upon clicking <OK> all selected atoms will be named consecutively in the order they had been selected.

• Continue until all Q-peaks are either assigned and named or deleted. Use the electron count of the Q-peaks to guess which ones might be heavy atoms and use geometric features to identify fragments such as phenyl or cyclopentadienyl rings or functional groups.

• You can also open the modified ins file via <Edit>, then <Edit current file> to make manual changes directly in there.

• The structure may now look like this:

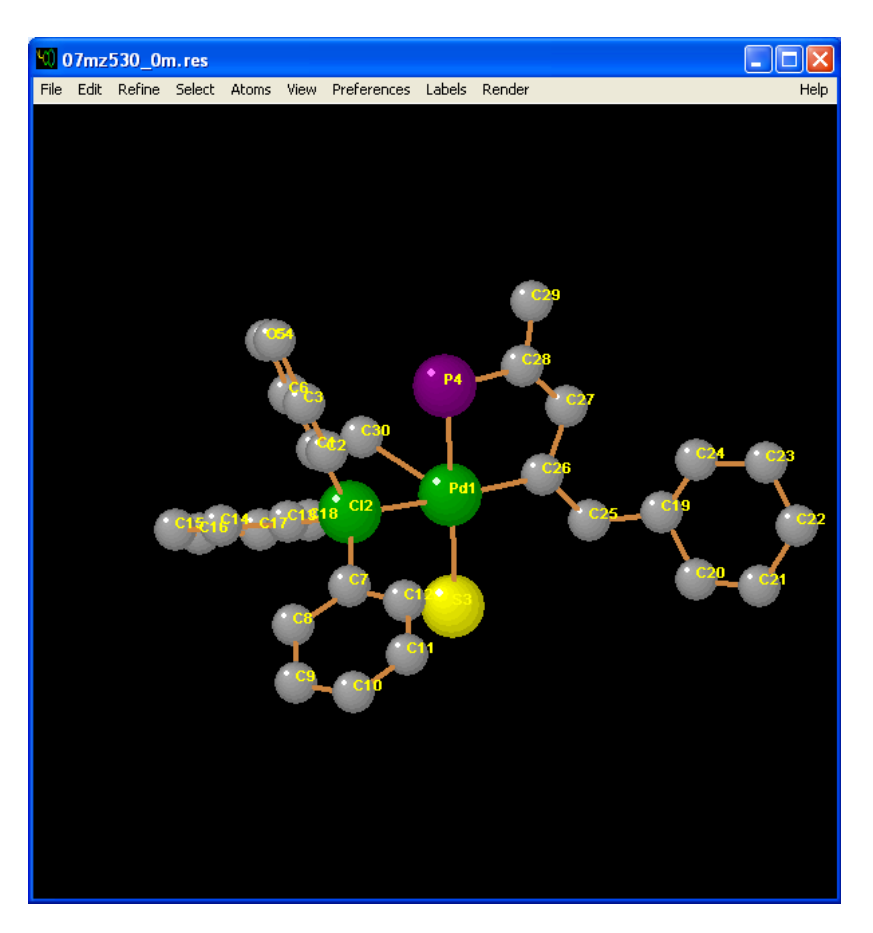

Figure 35, XSHEL window with all atoms deleted or assigned (some possibly wrong)

If you cannot identify all fragments or the molecule seems to be incomplete it might be located on a center of symmetry, a mirror plane or a crystallographic axis. Make a right mouse click on the graphical interface and select <Grow> or <Pack> to see the whole molecule or the whole unit cell.

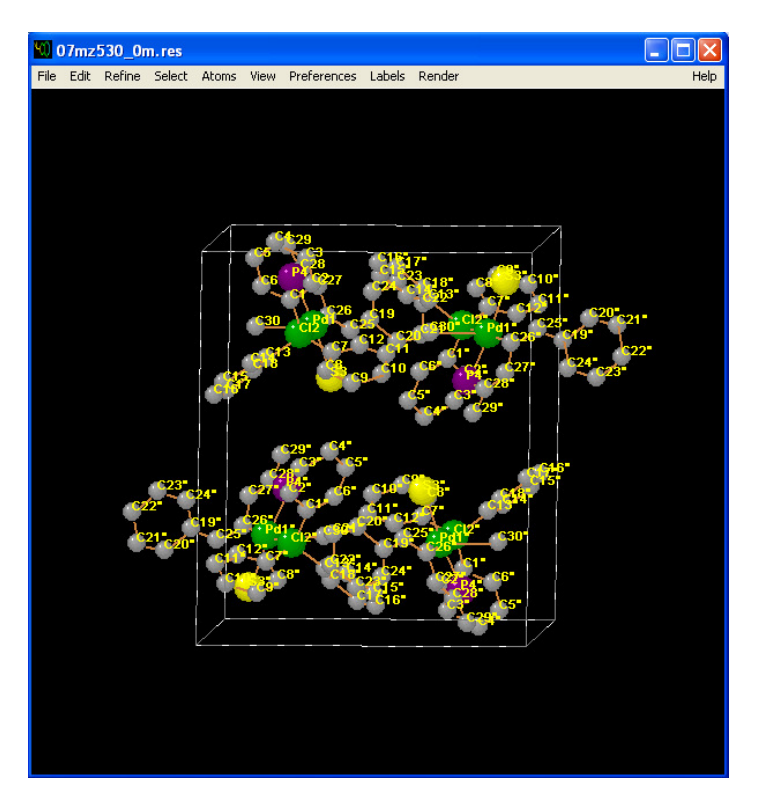

Figure 36, XSHEL window in packing mode showing the whole unit cell content

• When all Q-peaks are assigned or deleted go to <Refine>. The refinement window provides a hook to the refinement program <XL>. Leave all parameters unchanged and start a refinement cycle by clicking <OK>.

| Refine                                                                                                    | × |
|----------------------------------------------------------------------------------------------------|---|
| Mean shift/esd =         1.083         Maximum =         -25.897 for OSF         at 12:07:44           Max. shift =         0.021 A for C19         Max. dU =         -0.007 for C27           wR2 =         0.4908 before cycle         2 for 6108 data and 137 / 137 parameters           GooF = S =         3.905;         Restrained GooF =         3.905 for         0 restraints           Mean shift/esd =         1.270         Maximum =         -15.000 for U11 Pd1         at 12:07:44           Max. shift =         0.026 A for C19         Max. dU =         0.011 for C30         wR2 =         0.4102 before cycle         3 for 6108 data and 137 / 137 parameters           GooF = S =         3.121;         Restrained GooF =         3.121 for         0 restraints           Mean shift/esd =         1.289         Maximum =         -15.000 for U11 Pd1         at 12:07:44 | ~ |
| Max. shift = 0.023 A for C4 Max. dU = 0.016 for C30<br>wR2 = 0.3521 before cycle 4 for 6108 data and 137 / 137 parameters<br>GooF = S = 2.653; Restrained GooF = 2.653 for 0 restraints<br>Mean shift = 0.022 A for C4 Maximum = -15.000 for U11 Pd1 at 12.07:44<br>Max. shift = 0.022 A for C4 Max. dU = 0.027 for C30<br>wR2 = 0.3146 before cycle 5 for 6108 data and 0 / 137 parameters<br>GooF = S = 2.366; Restrained GooF = 2.366 for 0 restraints<br>R1 = 0.1012 for 5380 Fo > 4sig(Fo) and 0.1097 for all 6108 data<br>wR2 = 0.3146, GooF = S = 2.366, Restrained GooF = 2.366 for all data<br>R1 = 0.1088 for 6108 unique reflections after merging for Fourier<br>Highest peak 3.77 at 0.6073 0.7373 0.2064 [ 0.62 A from PD1 ]<br>Deepest hole -4.22 at 0.6033 0.6798 0.2121 [ 0.51 A from PD1 ]<br>+ 07mz530_0m finished at 12:07:44 Total CPU time: 0.8 secs +                        |   |
| OK Print                                                                                                    |   |

Figure 37, XL window as spawned from the XSHEL interface

The refinement program <XL> will run four consecutive cycles. Before clicking <OK> closely inspect the parameters obtained during all cycles. R1, Goof, Max. dU and Maximum should all decrease.

• After the refinement cycle the atom positions and thermal parameters of already defined atoms will be optimized and positions of still missing atoms will be suggested (new Q peaks). Correct atom assignments and assign new atoms as necessary. Probe the thermal parameters by opening the ins file via <Edit>, then <Edit current file>. The isotropic thermal parameter is the last value listed for each atom (see the Shelxtl manual or the Müller for a description of the values listed for each atom). Atoms with very large thermal parameters (when compared to the other atoms) may be wrongly assigned and are much lighter atoms or no atoms at all. Atoms with very small thermal parameters may be heavier atoms.

Correct changes should result in lower values for R1, wR2 and goof in the next set of refinement cycles.

• Continue with corrections, additions and refinement cycles until no changes are observed for R1, Goof, Max. dU and Maximum. Then check the <Anis> checkbox in the refinement window prior to the next refinement cycles. After the cycles make a right mouse click and select <Thermal Ellipsoid> to display the anisotropic displacement parameters for all non-hydrogen atoms.

The display will now (after deleting of all Q-peaks) look like this:

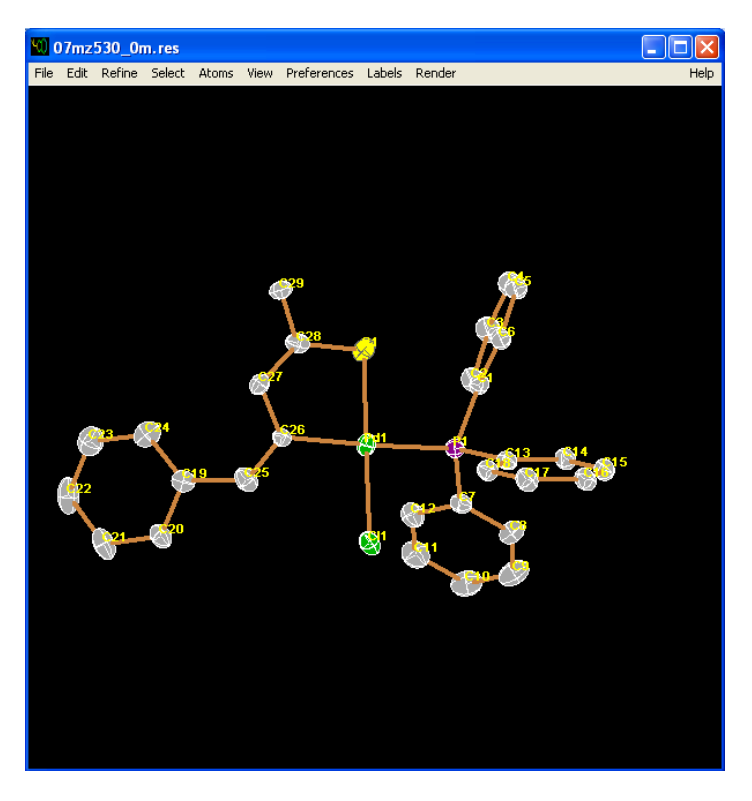

Figure 38, XSHEL window with all anistropic atoms (some atoms still wrongly assigned)

Make last corrections to atom types and give all atoms their final names:

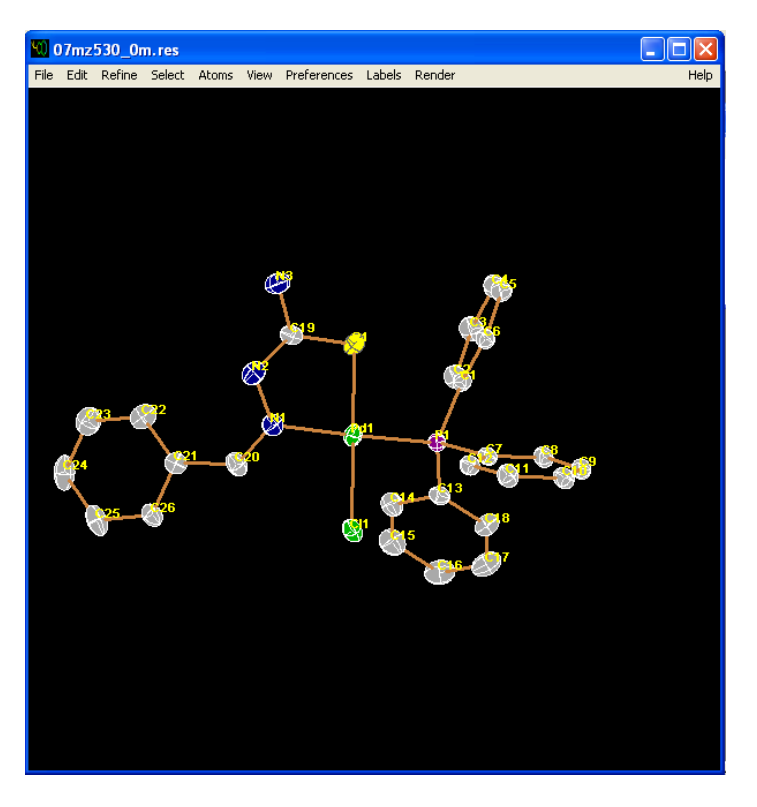

Figure 39, XSHEL window with all anistropic atoms (all heavy atoms correctly assigned)

• Sort all atoms using the <Atoms> and <Sort> sub-window.

• Add hydrogen atoms in calculated positions using <Atoms> and <Hybridize All>, then the <Atoms> and <Calculate Hydrogens>. Use manual commands in the ins file to add hydrogen atoms that are added wrongly using the automatic routine (see the Shelxtl manual or the Müller for details).

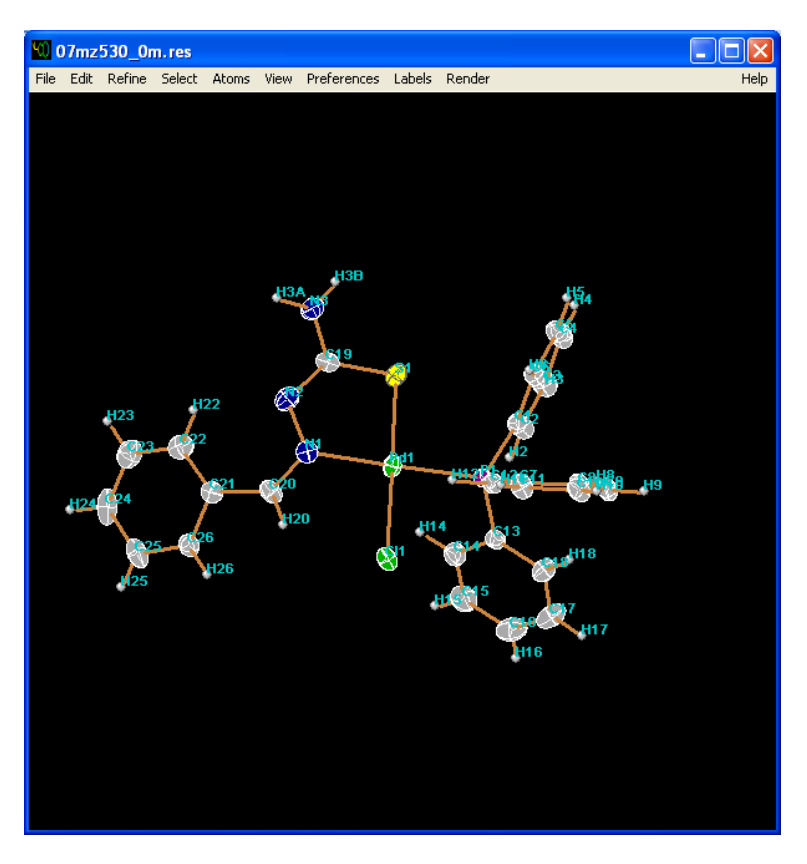

Figure 40, XSHEL window after addition of hydrogen atoms

• Continue with corrections, additions and refinement cycles until no changes are observed for R1 and Goof, and until Max. dU and Maximum are basically zero.

• Open the ins file via <Edit>, then <Edit current file> and make a range of final changes:

Add a line ACTA (a refinement cycle will now create a cif file)

Change BOND to BOND \$H (a refinement cycle will now add X-H bonds and H-X-H angles to the cif file)

Add a line CONF (a refinement cycle will now add dihedral angles to the cif file)

Add a line HTAB (possible hydrogen bonds will be listed in the listing file)

• Save the ins file and run another set of refinement cycles. Check for alarm messages in the XL window.

• If the message "Merging of Friedel pairs is highly recommended" appears add the command <<u>MERG 3></u> to the ins file.

• If the message "Cell content from Unit instruction and atom list do not agree" appears open the listing file (via <Edit> and <Edit .lst> in the <SHELXTL Program and Project Manager>. Search for "Unit-cell contents" in the file and use the values in the second column to correct the <UNIT> instruction in the ins file.

• Also in the listing file search for "Hydrogen bonds". If possible hydrogen bonds are listed add a command as follows to the ins file:

HTAB <Donor-Atom> <Acceptor Atom>\_\$<Symmetry Operator Number> and EQIV \$<Symmetry Operator Number> <Symmetry operator>

e.g.

HTAB N3 Cl1\_\$1

#### EQIV \$1 x-1/2, -y+3/2, z-1/2

A refinement cycle will now add hydrogen bonds to the cif file (see the Shelxtl manual or the Müller for details).

• Run refinement cycles until no changes are observed for R1 and Goof, and until Max. dU and Maximum are basically zero.

#### **Creating and Validating the CIF File (Crystallographic Information File)**

• Open <XCIF> in the <SHELXTL Program and Project Manager>.

Click the enter key using the default values until you reach <option N:>. Type Q to quit the program.

• Open the Cif file via <Edit> and <Edit .cif>. You will have to make some manual changes:

\_exptl\_crystal\_density\_meas ?

\_exptl\_absorpt\_correction\_type 'multi-scan' \_exptl\_absorpt\_correction\_T\_min Add the Tmin value from the \*.abs file here \_exptl\_absorpt\_correction\_T\_max Add the Tmax value from the \*.abs file here \_exptl\_absorpt\_process\_details 'Apex2 v2009.7-0 (Bruker, 2009)'

\_diffrn\_measurement\_device\_type 'Bruker AXS SMART APEX CCD diffractometer' \_diffrn\_measurement\_method '\w scans' diffrn detector area resol mean ? 0

\_diffrn\_standards\_number

\_diffrn\_standards\_interval\_count .

\_diffrn\_standards\_interval\_time .

\_diffrn\_standards\_decay\_% ?

\_reflns\_threshold\_expression I>2(I)

| _computing_data_collection      | Apex2 v2009.7-0 (Bruker, 2009) |
|---------------------------------|--------------------------------|
| _computing_cell_refinement      | 'Apex2 v2009.7-0'              |
| _computing_data_reduction       | 'Apex2 v2009.7-0'              |
| _computing_structure_solution   |                                |
| 'SHELXTL 6.14 (Bruker, 2000-20  | 003; Sheldrick, 2008)'         |
| _computing_structure_refinement | SHELXTL 6.14'                  |
| _computing_molecular_graphics   | 'SHELXTL 6.14'                 |
| _computing_publication_material | 'SHELXTL 6.14'                 |

If all H atoms were added in calculated positions:

#### \_refine\_ls\_hydrogen\_treatment constr

(use "refall" if positions and thermal parameters were refined, "refxyz" if positions were refined but thermal parameters constrained, and "mixed" if combinations were used).

If a chiral space group without heavy atoms was used (Merg 3) add the following line:

# chemical absolute configuration syn

• Check your cif file using the checkcif web page provided by the International Union of Crystallography at http://checkcif.iucr.org/ and make any corrections to either the ins or the cif file as necessary. All Level A Alerts should be corrected. If this is not possible, or if the Alert reflects an real property of the compound, a Validation Report has to be appended to the cif file (Copy the lines starting with "# start Validation Reply Form" at the end of the Checkcif report

that pertain to the Alerts you need to address to the end of the cif file; add explanations for the Alerts in the fields provided).

# **Creating Word Tables and Graphics from the CIF File**

After finalizing the cif file you can create a table in word format from the cif file with the most important results using the web page <u>http://publcif.iucr.org/services/tools/</u>

Graphics can be created with a multitude of different programs that can read cif format starting with Chem3D (of the Chemdraw suite of programs) to more specialized Crystallography oriented programs. A very versatile program is Mercury. A free version (for installation on your own computer) can be obtained from the Cambridge Crystallographic Data Centre at <a href="http://www.ccdc.cam.ac.uk/products/mercury/">http://www.ccdc.cam.ac.uk/products/mercury/</a>.

#### **Appendix A: Changing the N2 tanks**

To set up the high pressure tank, connect the thin  $N_2$  line (coming out the back of the SMART APEX machine, coated in black plastic) via a reducing valve to the gas outlet of a 200 psi nitrogen tank. Set the outgoing pressure at the reducing valve to zero, open the valve and adjust the outgoing pressure to about 70 psi.

To set up the low pressure tank, connect the insulated  $N_2$  line coming out of the white reservoir dewar to the liquid outlet of a liquid  $N_2$  ambient pressure tank. Near the connector there is a small metal tube branching off the line containing a flow sensor. Make sure, this tube is pointing upwards. Open all valves and use the Kryoflex program to adjust the temperature.

#### **Appendix B: Troubleshooting**

#### B) If the shutter doesn't open / close

If the shutter is hanging, get help.

#### C) If the red alarm light is flashing

The lead glass doors are not closed. Check the doors. You might have to fasten the small screws at the door handles.

#### D) If the red alarm is lighted permanently

Most likely, the X-ray generator power is off. Check at the display located at the left side of the instrument panel of the machine. If the power is zero, or if an error code 30 is displayed, clear the error and power the generator up again. If the power was at zero for more than several hours, the voltage has to be raised in steps (see below). If you are not familiar with this, get help.

Procedure for clearing the error and powering up the generator:

Aside of the X-ray generator power display there are three buttons: <Off> (left), <Heat> (middle, small circle in big circle)) and <On> (right). For restarting the X-ray generator, press the <Heat> button and wait about 1 minute for the generator to heat up. Then press the green <clear alarm> button (located at the left upper side of the panel, well hidden), then press the <On> button to power the generator up again. (The alarm light should be off by now. If not, try the whole sequence again. If this does not help, get help.) When the alarm is off, go in the SAMRT program to <goniom> and <generator> and change the values to 50 kV and 30 mA.

Power up procedure after prolonged downtimes:

| Downtime      | voltage and duration |       |       |       |       |        |        | Total  |
|---------------|----------------------|-------|-------|-------|-------|--------|--------|--------|
| [days]        | 20 kV                | 25 kV | 30 kV | 35 kV | 40 kV | 45 kV  | 50 kV  |        |
| 0.5 to 3      | 30 s                 | 30 s  | 30 s  | 30 s  | 30 s  | 1 min  | 2 min  | 4 min  |
| 3 to 30       | 30 s                 | 30 s  | 2 min | 2 min | 5 min | 5 min  | 10 min | 25 min |
| > 30 or       | 30 s                 | 30 s  | 2 min | 2 min | 5 min | 10 min | 15 min | 35 min |
| new generator |                      |       |       |       |       |        |        |        |

E) If the red alarm is lighted permanently and it is not the generator

If you are familiar with the D8Tools program (located on the server computer), look up the details of your current problem. If not, get help.

F) Restarting the personnel computer and the SMART APEX machine

<u>If you are explicitly allowed to do so</u>, and, if really nothing else helps, you may restart the client or the server computer. I really serious cases you may restart these machines as well the computer of the SMART APEX machine.

• To restart only client computer simply shut it down and restart it. You will need a password to log on again.

• To restart only the server computer, first switch the detector off (red switch at the upper left side of the control panel). Then restart the server computer. You will need a password to log on

again. After the boot up sequence is finished, switch first the detector on again. Wait for the green light at the detector. Restart the BIS.

• To restart the server and the X-ray diffractometer computer, follow the above sequence. Additionally, switch the diffractometer computer off (red button at the most upper right side of the control panel, below the emergency switch off). Then turn it on again (yellow button just below the off button). The generator will show an alarm when the boot up sequence is finished. You will have to clear the alarm and power up the generator again.